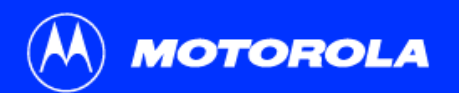

#### **SB5100 Series Cable Modem User Guide**

Click your selection (there is a complete Contents on page v):

#### Introduction

Introduces your SURFboard cable modem and the controls on the Top and Front Panel and Rear Panel.

#### **Before You Begin**

Lists the items needed to install your SURFboard cable modem and describes Precautions, Signing Up for Service, and Computer System Requirements.

#### Installation and Configuration Overview

Provides an overview and links for cabling and configuring your SURFboard cable modem, including Setting Up a USB Driver.

#### **Troubleshooting**

Provides suggestions to fix common problems.

#### **Contact Us**

Provides contact information.

#### **Frequently Asked Questions**

Provides answers to common questions about the SURFboard cable modem.

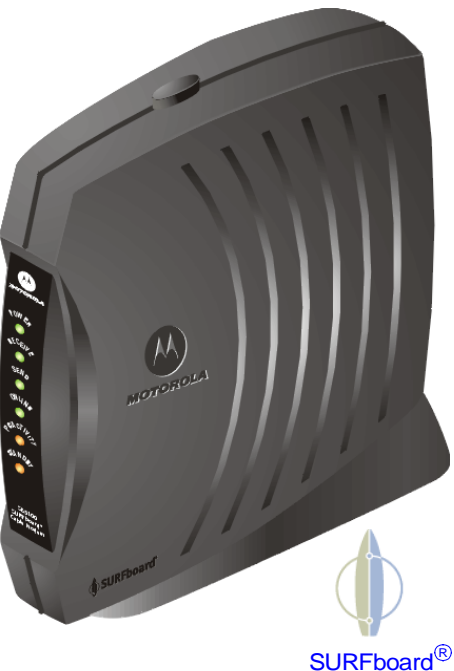

SURFboard<sup>®</sup> Cable Modem

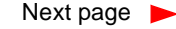

**WARNING:** TO PREVENT FIRE OR SHOCK HAZARD, DO NOT EXPOSE THIS DEVICE TO RAIN OR MOISTURE. THE DEVICE SHALL NOT BE EXPOSED TO DRIPPING OR SPLASHING AND NO OBJECTS FILLED WITH LIQUIDS, SUCH AS VASES, SHALL BE PLACED ON THE DEVICE.

**CAUTION:** TO ENSURE REGULATORY AND SAFETY COMPLIANCE, USE ONLY THE PROVIDED POWER AND INTERFACE CABLES. TO PREVENT ELECTRICAL SHOCK, DO NOT USE THIS PLUG WITH AN EXTENSION CORD, RECEPTACLE, OR OTHER OUTLET UNLESS THE BLADES CAN BE FULLY INSERTED TO PREVENT BLADE EXPOSURE.

**CAUTION:** DO NOT OPEN THE UNIT. DO NOT PERFORM ANY SERVICING OTHER THAN THAT CONTAINED IN THE INSTALLATION AND TROUBLESHOOTING INSTRUCTIONS UNLESS YOU ARE QUALIFIED TO DO SO. REFER ALL SERVICING TO QUALIFIED SERVICE PERSONNEL.

**Caution:** Changes Or Modifications Not Expressly Approved By The Party Responsible For Compliance Could Void The User's Authority To Operate The Equipment.

It is recommended that the customer install an AC surge arrestor in the AC outlet to which this device is connected. This is to avoid damaging the equipment by local lightning strikes and other electrical surges.

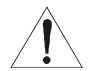

This product was qualified under test conditions that included the use of the supplied cable between system components. To be in compliance with regulations, the user must use this cable and install it properly.

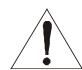

Different types of cord sets may be used for connections to the main supply circuit. Use only a main line cord that complies with all applicable product safety requirements of the country of use.

Installation of this product must be in accordance with national wiring codes.

To prevent overheating, do not block the ventilation holes on the sides of the cable modem.

Wipe the cable modem with a clean, dry cloth. Never use cleaning fluid or similar chemicals. Do not spray cleaners directly on the unit or use forced air to remove dust.

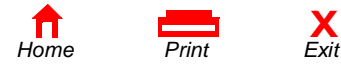

This device complies with part 15 of the FCC Rules. Operation is subject to the following two conditions: (1) This device may not cause harmful interference, and (2) this device must accept any interference received, including interference that may cause undesired operation.

Note: This equipment has been tested and found to comply with the limits for a Class B digital device, pursuant to part 15 of the FCC.

Rules. These limits are designed to provide reasonable protection against harmful interference in a residential installation. This equipment generates, uses and can radiate radio frequency energy and, if not installed and used in accordance with the instructions, may cause harmful interference to radio communications. However, there is no guarantee that interference will not occur in a particular installation. If this equipment does cause harmful interference to radio or television reception, which can be determined by turning the equipment off and on, the user is encouraged to try to correct the interference by one or more of the following measures:

- Reorient or relocate the receiving antenna.
- Increase the separation between the equipment and receiver.
- Connect the equipment into an outlet on a circuit different from that to which the receiver is connected.
- Consult the dealer or an experienced radio/TV technician for help.

This Class B digital apparatus meets all requirements of the Canadian Interference Causing Equipment Regulations.

Cet appareil numérique de la classe B respects toutes les exigences du Règlement sur le matériel brouilleur du Canada.

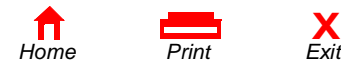

This product is provided with a separate a separate *Regulatory, Safety, Software License, and Warranty Information* card. If one is not provided with this product, please ask your service provider or point-of-purchase representative, as the case may be.

- THIS PRODUCT IS IN COMPLIANCE WITH ONE OR MORE OF THE STANDARDS LISTED ON THE *REGULATORY, SAFETY, SOFTWARE LICENSE, AND WARRANTY INFORMATION* CARD. NOT ALL STANDARDS APPLY TO ALL MODELS.
- NO WARRANTIES OF ANY KIND ARE PROVIDED BY MOTOROLA WITH RESPECT TO THIS PRODUCT, EXCEPT AS STATED ON THE REGULATORY, SAFETY, SOFTWARE LICENSE, AND WARRANTY INFORMATION CARD. MOTOROLA'S WARRANTIES DO NOT APPLY TO PRODUCT THAT HAS BEEN REFURBISHED OR REISSUED BY YOUR SERVICE PROVIDER.

Copyright © 2002 by Motorola, Inc.

All rights reserved. No part of this publication may be reproduced in any form or by any means or used to make any derivative work (such as translation, transformation or adaptation) without written permission from Motorola, Inc.

Motorola reserves the right to revise this publication and to make changes in content from time to time without obligation on the part of Motorola to provide notification of such revision or change. Motorola provides this guide without warranty of any kind, either implied or expressed, including, but not limited to, the implied warranties of merchantability and fitness for a particular purpose. Motorola may make improvements or changes in the product(s) described in this manual at any time.

MOTOROLA and the Stylized M Logo are registered in the US Patent & Trademark Office. Microsoft, Windows, and Windows Me are registered trademarks and Windows XP is a trademark of Microsoft Corporation. Microsoft Windows screen shots are used by permission of Microsoft Corporation. Macintosh is a registered trademark of Apple Computer, Inc. Navigator is a registered trademark of Netscape Communications Corporation. UNIX is a registered trademark of the Open Group in the United States and other countries. All other product or service names are the property of their respective owners. © Motorola, Inc. 2002.

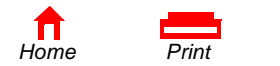

Fyit

## Contents

| Introduction                                        | 1    |
|-----------------------------------------------------|------|
| Top and Front Panel                                 | 2    |
| Rear Panel                                          | 3    |
| Before You Begin                                    | 4    |
| Precautions                                         | 5    |
| Signing Up for Service                              | 6    |
| Computer System Requirements                        | 7    |
| Ethernet Card                                       | 7    |
| USB Connection                                      | 7    |
| Installation and Configuration Overview             | 8    |
| Cabling and Startup for a Single User               | 9    |
| Setting Up a USB Driver                             | .11  |
| Setting Up a USB Driver in Windows 98               | 12   |
| Setting Up a USB Driver in Windows 2000             | 16   |
| Setting Up a USB Driver in Windows Me               | . 20 |
| Setting Up a USB Driver in Windows XP               | . 21 |
| Configuring TCP/IP                                  | 22   |
| Configuring TCP/IP in Windows 95, 98, or Windows Me | 23   |
| Configuring TCP/IP in Windows 2000                  | . 26 |

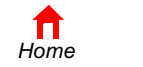

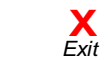

Print

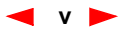

| Configuring TCP/IP in Windows XP                          |    |
|-----------------------------------------------------------|----|
| Verifying the IP Address                                  |    |
| Verifying the IP Address in Windows 95, 98, or Windows Me |    |
| Verifying the IP Address in Windows 2000 or Windows XP    |    |
| Renewing your IP Address                                  |    |
| Cabling for Multiple Users                                |    |
| Ethernet and USB                                          |    |
| Ethernet                                                  |    |
| Troubleshooting                                           |    |
| Front-Panel Lights and Error Conditions                   |    |
| Removing the USB Driver from Windows 98 or Windows Me     |    |
| Removing the USB Driver from Windows 2000                 |    |
| Removing the USB Driver from Windows XP                   |    |
| Contact Us                                                | 61 |
| Frequently Asked Questions                                |    |
| Glossary                                                  |    |
| Software License                                          |    |

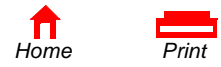

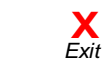

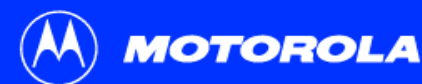

Before You Begin

#### Introduction

#### **Easier!**

Unlike dial-up modems or ISDN, you're always on, always connected. For easiest set-up, use the Installation Assistant on the SURFboard Cable Modem CD-ROM.

#### **Faster!**

Your cable modem is up to 100 times faster than a dial-up modem. It lets you enjoy surfing the web without the long wait. Because many network and other factors can affect performance, the actual speed will vary.

#### **Better!**

Your cable modem is made by the company with over 50 years of cable TV expertise.

Congratulations, you have a new Motorola<sup>®</sup> SURFboard<sup>®</sup> cable modem. It provides high-speed access to the Internet and other online services. This cable modem transmits and receives data much faster than traditional dial-up or ISDN modems. Unlike a dial-up modem, your SURFboard cable modem is always online. *Just open your browser and surf!* 

You can use your high-speed, upgradeable cable modem to connect one or more computers in your home or business to the Internet. You can connect:

- A single computer equipped with a Universal Serial Bus (USB) port directly to the USB port on the SURFboard cable modem
- A single computer equipped with an Ethernet adapter directly to the Ethernet port on the SURFboard cable modem
- Two computers; one to the USB port and one to the Ethernet port
- Up to 32 computers to a single SURFboard cable modem using an Ethernet hub, as shown in "Cabling for Multiple Users" on page 40

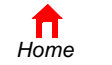

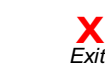

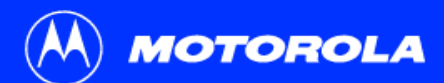

**Before You Begin** 

License

The model number on your cable modem may be different than in the illustrations and screen images in this guide.

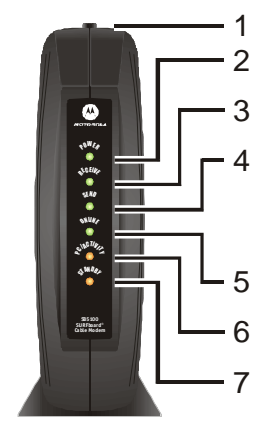

#### Top and Front Panel

For added security, you can press the Standby button (1) to suspend your Internet connection. No data is transmitted or received from the Internet when the Standby light is on. All other front-panel lights turn off until you press the Standby button again.

The lights provide information about power, communications, and errors:

| Key | Light       | Flashing                                               | On                                                                                                    |
|-----|-------------|--------------------------------------------------------|----------------------------------------------------------------------------------------------------|
| 2   | Power       | Startup diagnostics in progress                        | The cable modem is powered on                                                                                            |
| 3   | Receive     | Scanning for a receive (downstream) channel connection | The downstream channel is<br>connected                                                                                   |
| 4   | Send        | Scanning for a send (upstream) channel connection      | The upstream channel is connected                                                                                        |
| 5   | Online      | Scanning for a network<br>connection                   | The startup process is complete                                                                                          |
| 6   | PC/Activity | Transmitting or receiving data                         | A device, such as a computer or<br>hub, is connected to the USB or<br>Ethernet connectors on the back<br>panel.          |
| 7   | Standby     | This light does not flash                              | Internet service is blocked because<br>the Standby button was pressed. If<br>this light is on, all other lights are off. |

During normal operation, the Power, Receive, Send, and Online lights are on and the PC/Activity light flashes when the cable modem is transferring data.

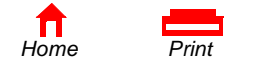

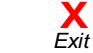

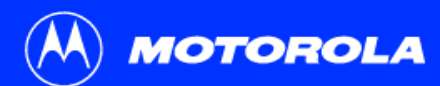

| Introduction | Before You Begin | Installation & Configuration | Troubleshooting | FAQ | Glossary | License |
|--------------|------------------|------------------------------|-----------------|-----|----------|---------|
|              |                  |                              |                 |     |          |         |

#### Rear Panel

The rear panel provides cabling connectors and the power receptacle.4

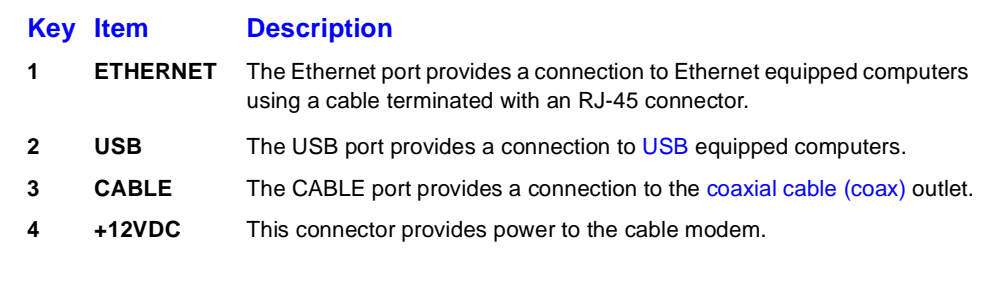

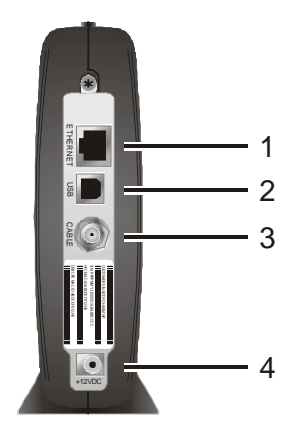

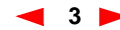

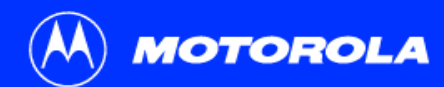

Introduction Before You Begin Installation & Configuration Troubleshooting FAQ Glossary License

#### Before You Begin

Before you begin the installation, check that you received the following items with your SURFboard cable modem:

Description

#### Item

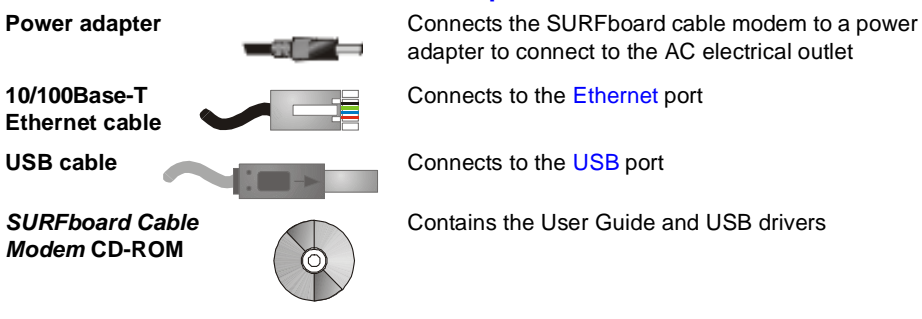

You will need 75-ohm coaxial cable with F-type connectors to connect your cable modem to the nearest cable outlet. If a TV is connected to the cable outlet, you may need a 5-900 MHz RF splitter and a total of three coaxial cables to connect both the TV and the cable modem. The coaxial cable and RF splitter are available at consumer electronic stores.

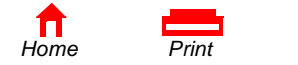

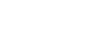

Х

Fxit

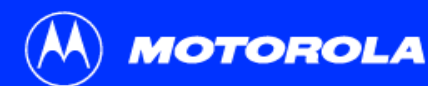

#### Before You Begin

To avoid damaging your cable modem or PC with static electricity:

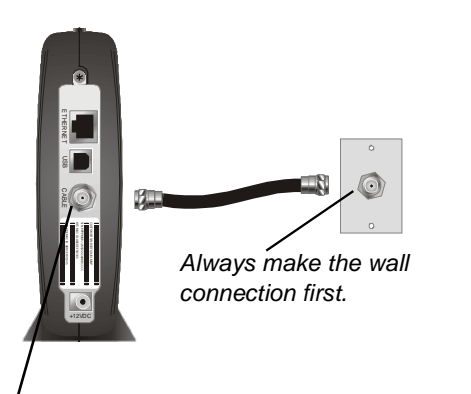

Before you connect or disconnect the USB or Ethernet cable, *always touch the coaxial cable connector on the cable modem*.

# Home Print Exit

# Precautions

Postpone cable modem installation until there is no risk of thunderstorm or lightning activity in the area.

To avoid damaging the cable modem with static electricity:

- Always first connect the coaxial cable to the grounded cable TV wall outlet.
- Before you connect or disconnect the USB or Ethernet cable from your cable modem or PC, always touch the coaxial cable connector on the cable modem to release any static charges.

To prevent overheating the cable modem, do not block the ventilation holes on its sides.

Do not open the cable modem. Refer all service to your cable service provider.

Wipe the cable modem with a clean, dry cloth. Never use cleaning fluid or similar chemicals. Do not spray cleaners directly on the unit or use forced air to remove dust.

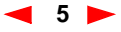

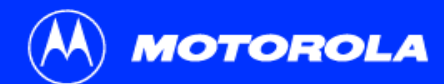

| Introduction                                                                              | Before You Begin | Installation & Configuration | Troubleshooting | FAQ | Glossary | License |  |
|-------------------------------------------------------------------------------------------|------------------|------------------------------|-----------------|-----|----------|---------|--|
|                                                                                           |                  | Signing Up f                 | or Service      |     |          |         |  |
| You must sign up with a cable service provider to access the Internet and other services. |                  |                              |                 |     |          |         |  |

To activate your service, call your local cable service provider.

To receive data service, you need to provide the MAC address printed on the bar code label marked **CM HFC MAC ID** on the rear panel. You can record it here:

00 : \_\_\_\_\_ : \_\_\_\_\_ : \_\_\_\_\_ : \_\_\_\_\_ : \_\_\_\_\_

You should ask your cable service provider the following questions:

- Do you have any special system requirements?
- When can I begin to use my cable modem?
- Are there any files I need to download after I am connected?
- Do I need a user name or password to access the Internet or use e-mail?

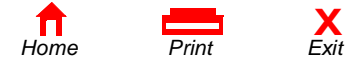

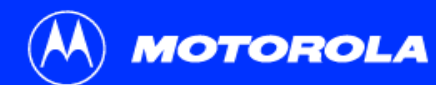

Before You Begin

You can use any web browser such as Microsoft<sup>®</sup> Internet Explorer or Netscape Navigator<sup>®</sup> with your SURFboard cable modem.

For Microsoft Windows<sup>®</sup> computers, the Installation Assistant application automatically checks your system configuration. You can start the Installation Assistant from the Main Menu on the SURFboard Cable Modem CD-ROM.

#### Computer System Requirements

Your SURFboard cable modem is compatible with Microsoft Windows<sup>®</sup>, Macintosh<sup>®</sup>, and UNIX<sup>®</sup> computers.

#### **Ethernet Card**

You can use the Ethernet connection with any Windows, Macintosh, or UNIX computer equipped with a 10Base-T or 10/100Base-T Ethernet card.

Windows® 95, UNIX, or Macintosh computers must use the Ethernet connection.

If you use an Ethernet card, it must be installed in your computer before you install the *cable modem*. If it is not installed, follow the installation instructions provided with your Ethernet card.

#### **USB** Connection

You can use the USB connection with any PC running Windows<sup>®</sup> 98, Windows<sup>®</sup> 2000, Windows  $Me^{\text{®}}$ , or Windows  $XP^{\text{TM}}$  that has a USB interface. The USB connection requires special USB driver software that is supplied on the *SURFboard Cable Modem* CD-ROM.

You can upgrade the USB drivers from the Internet. For information, check our website http://www.motorola.com/broadband.

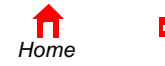

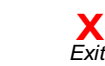

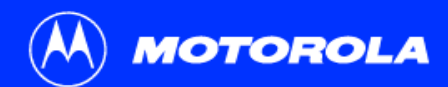

Introduction Before You Begin Installation & Configuration Troubleshooting

Glossary License

To connect a single PC running Microsoft Windows to a SURFboard cable modem, we recommend using the Installation Assistant application.

You can start the Installation Assistant from the Main Menu on the *SURFboard Cable Modem* CD-ROM. In most cases, the Installation Assistant automatically configures your cable modem.

#### Installation and Configuration Overview

To install and configure your cable modem for a single PC running Microsoft Windows, you can use the Installation Assistant.

Otherwise, to install and configure your cable modem:

- 1 Install the cables as described in one of:
  - "Cabling and Startup for a Single User" on page 9
  - "Cabling for Multiple Users" on page 40
- 2 If you are using the USB port *only*, go to "Setting Up a USB Driver" on page 11. *Ethernet users can skip this step.*
- 3 Configure TCP/IP and verify the IP address for your computer following *one* of:
  - "Configuring TCP/IP" on page 22
  - Your Macintosh or UNIX user manual

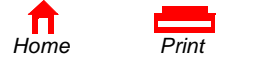

Fxit

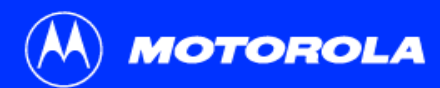

| Introduction | Before You Begin | Installation & Configuration                          | Troubleshooting                                        | FAQ                  | Glossary                  | License   |
|--------------|------------------|-------------------------------------------------------|--------------------------------------------------------|----------------------|---------------------------|-----------|
|              |                  | Cabling and                                           | Startup for a                                          | a Sing               | gle Usei                  | r         |
|              |                  | Allow 5 to 30 minutes to<br>must find and lock on the | power up the first time be<br>appropriate channels for | cause the<br>communi | SURFboard cal<br>cations. | ble modem |
|              |                  | 1 Be sure your compu                                  | ter is on and the cable me                             | odem is un           | plugged.                  |           |

To cable outlet (step 2) To electrical outlet (step 4)

SURFboard cable modem

Always connect coaxial cable to the wall outlet first.

- 2 Connect one end of the coaxial cable to the cable outlet or splitter. Connect the other end of the coaxial cable to the CABLE connector on the cable modem. Hand-tighten the connectors to avoid damaging them.
- 3 Insert the SURFboard Cable Modem CD-ROM into your CD-ROM drive.
- 4 Plug the power cord into the +12VDC connector on the cable modem and the electrical outlet. *This turns the SURFboard cable modem on. You do not need to unplug it when not in use.*
- 5 Check that the lights on the cable modem front cycle through this sequence:
  - Power flashes during the self-test and changes to solid green when the self-test is successfully complete.
  - Receive flashes while scanning for the receive (downstream) channel and changes to solid green when it is connected.
  - Send flashes while scanning for the send (upstream) channel and changes to solid green when it is connected.
  - Online flashes while the cable modem downloads configuration data and changes to solid green when the download is complete.

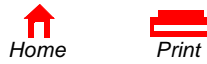

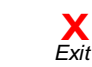

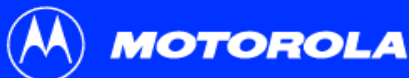

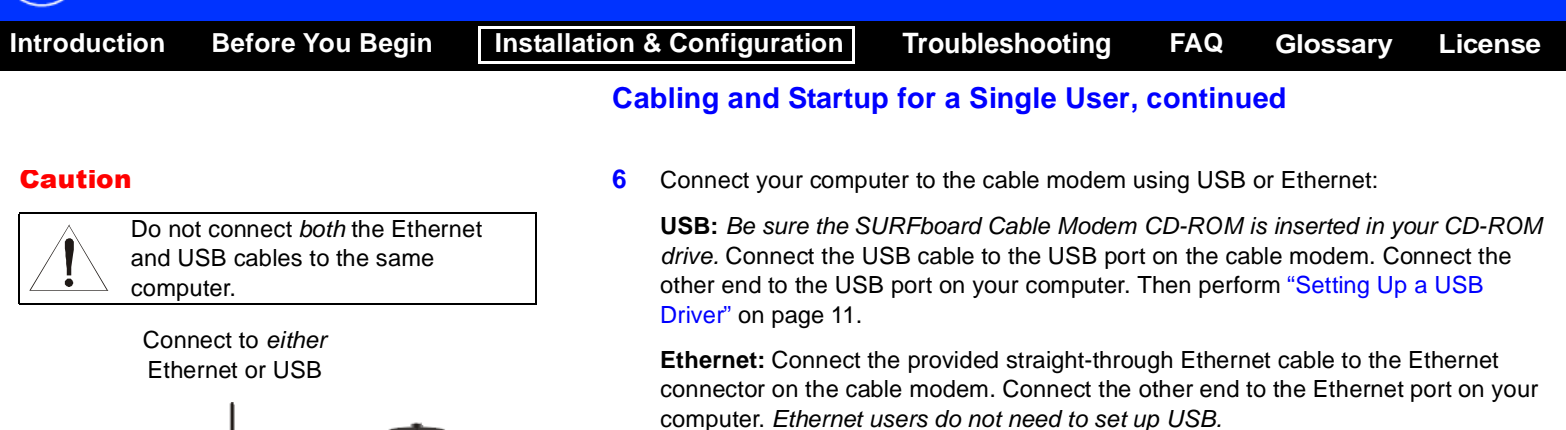

7 Perform the procedures for "Configuring TCP/IP" on page 22.

Computer

Π

Home

· · · ·

뷺

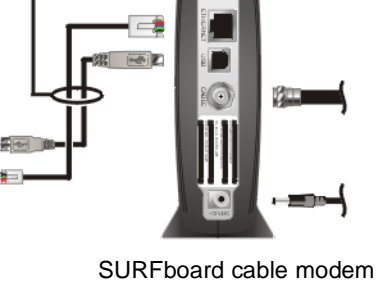

Х

Fxit

Print

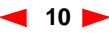

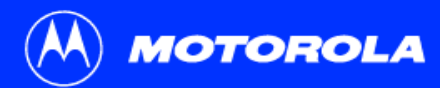

| Introduction | Before You Begin | Installation & Configuration | Troubleshooting | FAQ | Glossary | License |
|--------------|------------------|------------------------------|-----------------|-----|----------|---------|
|              |                  |                              |                 |     |          |         |

Be sure the SURFboard Cable Modem CD-ROM is inserted in your CD-ROM drive before you plug in the USB cable.

#### Setting Up a USB Driver

The following subsections describe setting up a USB driver. Perform the appropriate procedure for your Windows version:

- "Setting Up a USB Driver in Windows 98" on page 12
- "Setting Up a USB Driver in Windows 2000" on page 16
- "Setting Up a USB Driver in Windows Me" on page 20
- "Setting Up a USB Driver in Windows XP" on page 21

When you finish setting up the USB driver, you can continue with "Configuring TCP/IP" on page 22.

The SURFboard cable modem USB driver does not support Macintosh or UNIX computers. For those systems, you can connect through Ethernet *only*.

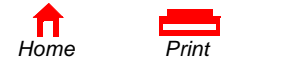

Fxit

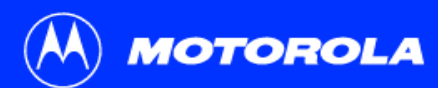

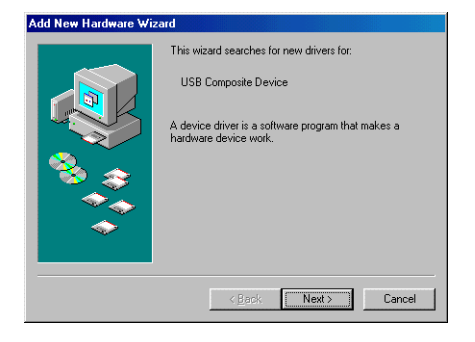

#### Add New Hardware Wizard

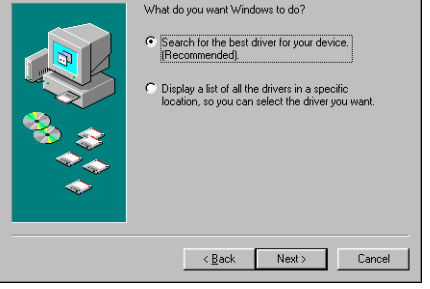

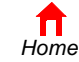

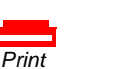

Х

Fxit

#### Setting Up a USB Driver in Windows 98

Be sure the SURFboard Cable Modem CD-ROM is inserted in your CD-ROM drive before you plug in the USB cable. This CD contains the USB drivers and must be inserted and read by the PC before you connect the cable modem to the PC.

A few seconds after you complete the USB connection, the Add New Hardware Wizard window is displayed.

- 1 Click Next.
- 2 Be sure "Search for the best driver for your device" is selected.
- 3 Click Next.

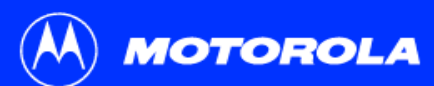

CD-ROM drive
 Microsoft Windows Update
 Specify a location:
 D:\

< <u>B</u>ack

Print

**T** Home Next>

| Introduction       | Before You Begin                                                                                                    | Installation | & Configuration                                   | Troubleshooting                                                  | FAQ                        | Glossary                        | License        |
|--------------------|----------------------------------------------------------------------------------------------------|--------------|---------------------------------------------------|------------------------------------------------------------------|----------------------------|---------------------------------|----------------|
|                    |                                                                                                    | Se           | etting Up a USB                                   | Driver in Windows 9                                              | 98, conti                  | nued                            |                |
| Add New Hardware V | Vizard                                                                                                    | 4            | Be sure "CD-ROM                                   | drive" is the only box chec                                      | cked.                      |                                 |                |
|                    | Windows will search for new drivers in its driver database<br>on your hard drive, and in any of the following selected<br>locations. Click Next to start the search.                                 | ° 5          | Click Next.                                       |                                                                  |                            |                                 |                |
|                    | Eloppy disk drives     ICD-RIOM drive     Microsoft Windows Update                                                                                                    |              | The message "Plea<br>is displayed.                | se wait while Windows se                                         | earches for                | a new driver fo                 | r this device" |
|                    | ☐ Specify a location:                                                                                                    | 6            | If your computer su                               | ccessfully locates the driv                                      | er, skip to                | step 8.                         |                |
| *                  | D:\netGousb.inf                                                                                                    |              | If your computer do<br>Select <b>Specify a lo</b> | es not locate the driver, th<br><b>cation</b> and type the locat | ne previous<br>ion of your | window is disp<br>CD-ROM drive. | layed again.   |
|                    | <u> </u>                                                                                                    |              | To load the driver so<br>NetMotCM.sys file o      | uccessfully, you may need<br>on the CD-ROM.                      | l to click <b>Br</b>       | owse to manua                   | Ily select the |
| Add New Hardware V | Vizand<br>Windows will search for new drivers in its driver database<br>on your hard drive, and in any of the following selected<br>locations. Elick Next to start the search.<br>Floopo disk drives | . 7          | Click <b>Next</b> .                               |                                                                  |                            |                                 |                |

┥ 13 🕨

▼ Browse...

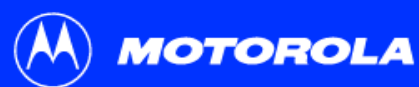

< <u>B</u>ack

to continue.

Location of driver:

< <u>B</u>ack

Print

Windows driver file search for the device:

Motorola SurlBoard 5100 USB Cable Modem Windows is now ready to install the best driver for this device. Click Back to select a different driver, or click Next

Add New Hardware Wizard

Home

Next>

Next >

Cancel

Cancel

Fxit

| Introduction       | Before You Begin                                                                                                    | Installation | & Configuration                                                                                                    | Troubleshooting                                                                                                    | FAQ                                                                      | Glossary                                                                   | License                                               |
|--------------------|----------------------------------------------------------------------------------------------------|--------------|----------------------------------------------------------------------------------------------------|----------------------------------------------------------------------------------------------------|--------------------------------------------------------------------------|----------------------------------------------------------------------------|-------------------------------------------------------|
|                    |                                                                                                    | Se           | etting Up a USB                                                                                                    | Driver in Windows 9                                                                                                    | 8, conti                                                                 | nued                                                                       |                                                       |
| Add New Hardware W | izard                                                                                                    | 8            | Select The updated                                                                                                    | driver and click Next.                                                                                                    |                                                                          |                                                                            |                                                       |
|                    | Windows has found an updated driver for this device, and also some other drivers that should work with this device.         What do you want to install?         If the updated driver [Recommended]         Motorola SuriBoard 5100 USB Cable Modem         Image: One of the other drivers. | 9            | If this window is not<br>properly inserted in<br>click <b>Cancel</b> to can<br>USB Driver from W<br>procedure.<br>After the window at | displayed, verify that the<br>the CD-ROM drive. If you<br>cel the installation and pe<br>ndows 98 or Windows Me<br>bottom left is displayed, c | SURFboar<br>still canno<br>form the p<br>" on page<br>lick <b>Next</b> . | rd Cable Moderr<br>ot find the correc<br>rocedure for "R<br>45. Then repea | CD-ROM is<br>ct driver file,<br>emoving the<br>t this |

If a window with the message *Copying Files...* displays and asks for your CD-ROM drive, type your CD-ROM drive *letter* (for example, "D:") and click **OK**.

If an Insert Disk window similar to the one below is displayed, Windows 98 system files are needed to complete the installation. To install the files, insert your Windows 98 CD-ROM is in the CD-ROM drive and click **OK**.

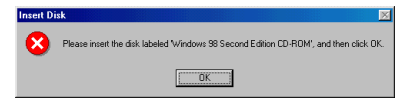

Although your SURFboard cable modem model number may be different than in the images in this guide, the procedure is the same.

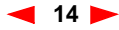

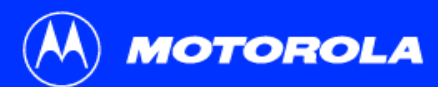

| Introduction       | Before You Begin                                                                  | Installation & Configuration                                                                                                    | Troubleshooting                                                                                                    | FAQ                                                     | Glossary                                                                    | License                                          |
|--------------------|-----------------------------------------------------------------------------------|----------------------------------------------------------------------------------------------------|----------------------------------------------------------------------------------------------------|---------------------------------------------------------|-----------------------------------------------------------------------------|--------------------------------------------------|
|                    |                                                                                   | Setting Up a USB                                                                                                    | Driver in Windows S                                                                                                    | 98, conti                                               | nued                                                                        |                                                  |
| Add New Hardware V | Vizard<br>Ingences, Motorola Surfboard 5100 USB Cable Mod                         | After all the necess confirming a succe                                                                                             | sary files are loaded, the w<br>ssful installation.                                                                               | vindow at u                                             | pper left is displ                                                          | ayed                                             |
|                    |                                                                                   | 10 Click Finish. The v                                                                                                    | vindow at bottom left is dis                                                                                                    | played.                                                 |                                                                             |                                                  |
|                    | Windows has finished installing the software that yo<br>hardware device requires. | 11 Click Yes to restart                                                                                                    | your computer.                                                                                                    |                                                         |                                                                             |                                                  |
|                    |                                                                                   | When you finish setting<br>Windows 95, 98, or Wir                                                                                   | up the USB driver, you candows Me" on page 23.                                                                                    | an continue                                             | e with "Configuri                                                           | ng TCP/IP in                                     |
|                    | < <u>B</u> adk <b>Finish Car</b>                                                  | If you have difficulties s<br>Windows 98 or Window<br>correct your problem, s<br>Information card provid<br>obtaining warranty serv | etting up the USB driver, p<br>rs Me" on page 45 and rep<br>ee the <i>Regulatory, Safety,</i><br>ed with your SURFboard c<br>ice. | erform "Re<br>beat this pro<br>Software I<br>cable mode | emoving the USE<br>ocedure. If that<br>License, and Wa<br>em for informatio | B Driver from<br>does not<br>arranty<br>on about |

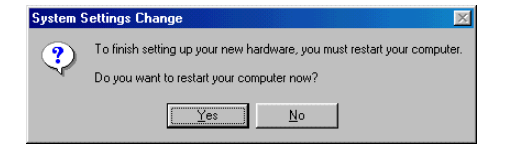

Print

Π

Home

**X** Exit

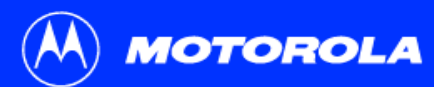

| Introduction | Before You Begin | Installation & Configuration | Troubleshooting | FAQ | Glossary | License |
|--------------|------------------|------------------------------|-----------------|-----|----------|---------|
|              |                  |                              |                 |     |          |         |

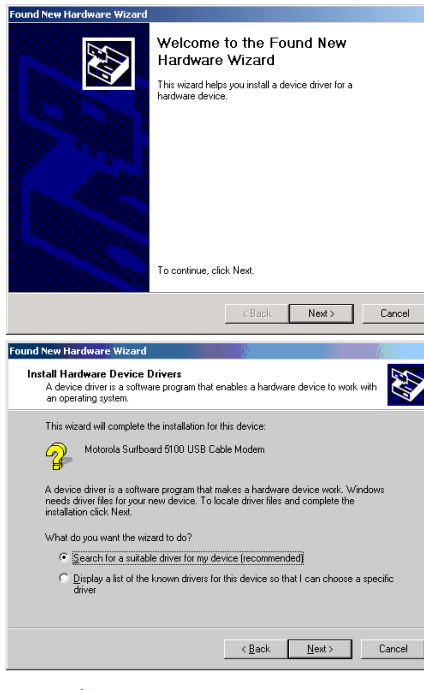

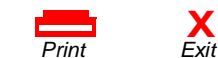

Home

#### Setting Up a USB Driver in Windows 2000

Be sure the *SURFboard Cable Modem* CD-ROM is inserted into the CD-ROM drive before you plug in the USB cable. A few seconds after you complete the USB connection, the Found New Hardware window is displayed.

- 1 Click Next.
- 2 Be sure "Search for a suitable driver for my device" is selected.
- 3 Click Next.

Although your SURFboard cable modem model number may be different than in the images in this guide, the procedure is the same.

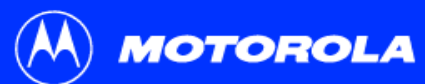

| Introduction                                                                                                    | Before You Begir                                                                                                    | n Install                      | ation       | & Configuration                                                                                                    | Troubleshooting                                                                 | FAQ                                       | Glossary                                  | License                       |
|----------------------------------------------------------------------------------------------------|----------------------------------------------------------------------------------------------------|--------------------------------|-------------|----------------------------------------------------------------------------------------------------|---------------------------------------------------------------------------------|-------------------------------------------|-------------------------------------------|-------------------------------|
|                                                                                                    |                                                                                                    |                                | Se          | etting Up a USB [                                                                                                    | Driver in Windows 2                                                             | 2000, co                                  | ntinued                                   |                               |
| Found New Hardware W         Locate Driver Files<br>Where do you war         Seach for driver fil<br>Seach for driver fil<br>Seach for driver fil<br>Seach for driver fil<br>Diplomat feach to following<br>To dat the seach<br>inset the following<br>To dat the seach<br>Foot 90A         Foot 90A         Foot 90A         Specify als<br>Seach value         Specify als<br>Microsoft W         Foot 90A         Microsoft W         Driver Files Seach<br>The weard has fin<br>Windows found a c         Specify als<br>Microsoft W | Wizard         In Windows to search for driver files?         les for the following hardware device:         USB Cable Modem         set for studied ediversity in a driver database on your compute<br>gotimal reach how in the driver database on your compute<br>socionary, click Next II you are searching on a floppy disk or CD-RO<br>socionary, click Next II you are searching on a floppy disk or CD-RO<br>socionary, click Next II you are searching on a floppy disk or CD-RO<br>socionary, click Next II you are searching on a floppy disk or CD-RO<br>socionary         Areard         Interview         used or for the following device:         USB Cable Modem         driver for the following device:         USB Cable Modem         driver for the following device:         USB Cable Modem         driver for the following device:         USB Cable Modem         driver for this device. To install the driver Windows found, cl<br>Atom inf         <       Eack         <       Eack | r and in<br>M drive;<br>Cancel | 4<br>5<br>6 | Be sure "CD-ROM d<br>Click <b>Next</b> .<br>Click <b>Next</b> .<br>If the Insert Disk win<br>CD-ROM is in the C<br>to step 13. | rives" is the only box ch<br>dow is displayed, be sur<br>D-ROM drive and follow | ecked.<br>re the <i>SUR</i><br>steps 7 to | <i>Fboard Cable M</i><br>12. Otherwise, y | 'od <i>em</i><br>′ou can skip |
| n<br>Home                                                                                                    | Print Ex                                                                                                    | it                             |             | 17                                                                                                    | SB5100 Series                                                                   | s Cable Mod                               | lem User Guide                            |                               |

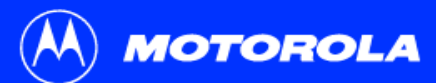

| Introduct   | ion Before You Beg                                                                                                    | jin Ir       | nstallation   | & Configuration                                                                                                    | Troubleshooting                                                | FAQ                      | Glossary                         | License |
|-------------|----------------------------------------------------------------------------------------------------|--------------|---------------|----------------------------------------------------------------------------------------------------|----------------------------------------------------------------|--------------------------|----------------------------------|---------|
|             |                                                                                                    |              | Se            | tting Up a USB                                                                                                    | Driver in Windows 2                                            | 000, coi                 | ntinued                          |         |
| Insert Disk | Please insert the Compact Disc labeled "USBCM" into<br>our CD-ROM drive (D:) and then click OK.<br>'ou can also click OK if you want files to be copied | OK<br>Cancel | 7 8           | On the Insert Disk with the Insert Disk with the In | vindow, click <b>OK</b> . The File<br>your CD-ROM drive in the | s Needed<br>e Copy file  | window is displa<br>s from list. | ayed.   |
|             | rom an alternate location, such as a floppy disk or a<br>network server.                                                                                |              | 9<br>10<br>11 | Click Browse.<br>Locate the NetMotO<br>Double-click the Net                                                                                                    | CM.sys file in the CD-ROM                                      | l root direc<br>s Needed | tory.<br>window is displa        | aved.   |
| Files Neede | d<br>Some files on USBCM are needed.                                                                                                    | OK<br>Cancel | 12            | Click <b>OK</b> . The Four                                                                                                    | d New Hardware Wizard                                          | window is                | displayed.                       | .,      |
|             | nsert USBCM into the drive selected below, and then<br>lick OK.                                                                                         |              |               |                                                                                                    |                                                                |                          |                                  |         |
| I           |                                                                                                    | Browse       |               |                                                                                                    |                                                                |                          |                                  |         |

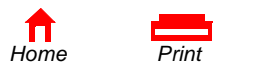

**X** Exit

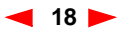

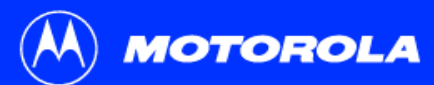

| Introduction | Before You Begin                                                                                                    | Installation & Configuration                                                                                                    | Troubleshooting                                                                                                    | FAQ                                                           | Glossary                                                    | License |
|--------------|----------------------------------------------------------------------------------------------------|----------------------------------------------------------------------------------------------------|----------------------------------------------------------------------------------------------------|---------------------------------------------------------------|-------------------------------------------------------------|---------|
| Introduction | Before You Begin         Completing the Found New Hardware Wizard         Worrola SuriBoard 5100 USB Cable Modem         Windows has finished installing the software for this device. | Installation & Configuration<br>Setting Up a USB<br>13 Click Finish to con<br>When you finish setting<br>Windows 2000" on pag<br>If you have any difficult<br>from Windows 2000" or | Troubleshooting<br>Driver in Windows 2<br>applete the installation.<br>up the USB driver, you ca<br>e 26.<br>les setting up the USB driven<br>page 49 and repeat this p | FAQ<br>2000, col<br>an continue<br>ver, perform<br>procedure. | Glossary<br>ntinued<br>e with "Configuri<br>n "Removing the | License |
|              | To close this wizard, click Finish.                                                                                                    | e                                                                                                    |                                                                                                    |                                                               |                                                             |         |

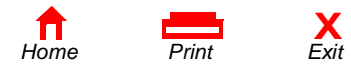

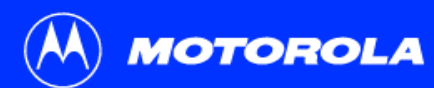

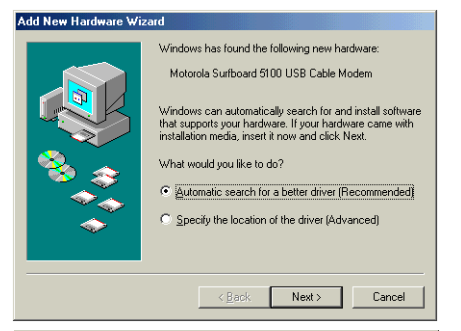

# Add New Hardware Wizard Image: Add New Hardware Vizard Image: Add New Hardware Vizard

## Setting Up a USB Driver in Windows Me

Be sure the *SURFboard Cable Modem* CD-ROM is inserted into the CD-ROM drive before you plug in the USB cable. A few seconds after you complete the USB connection, the Add New Hardware Wizard window is displayed.

- 1 Click **Next**. Windows automatically searches for the correct USB drivers and installs them. If the installation is successful, the window at bottom left is displayed.
- 2 Click **Finish** to complete the installation. Otherwise, be sure the *SURFboard Cable Modem* CD-ROM is correctly inserted in your CD-ROM drive.

When you finish setting up the USB driver, you can continue with "Configuring TCP/IP in Windows 95, 98, or Windows Me" on page 23.

Although your SURFboard cable modem model number may be different than in the images in this guide, the procedure is the same.

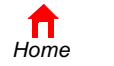

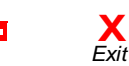

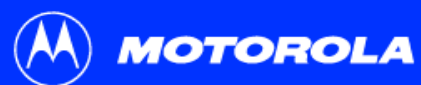

**T** Home

| Introduction Before You Beg                                                                                                    | gin Installation & Configuration                                                                                                    | Troubleshooting                                                                                                    | FAQ Glossar                                                                                                    | y License                                                                                            |
|----------------------------------------------------------------------------------------------------|----------------------------------------------------------------------------------------------------|----------------------------------------------------------------------------------------------------|----------------------------------------------------------------------------------------------------|----------------------------------------------------------------------------------------------------|
| Found New Hardware Wizard         Weizard helps you initial software for         Software Wizard         Weizard helps you initial software for         Software Wizard         Weizard helps you initial software for         Software Wizard         Weizard helps you initial software for         Software wizard to do?         Initial from all to software automatically (Relevant)         Initial from all to software automatically (Relevant)         Initial from all to software in the wizard to do?         Initial from all to software in the wizard to do?         Initial from all to software in the wizard to do?         Initial from all to software in the wizard to do?         Initial from all to software in the wizard to do?         Initial from all to software wizard to do?         Initial from all to software wizard to do?         Initial from all to software wizard to do?         Initial from all to software wizard to do?         Initial from all to software wizard         Initial from all to software wizard         Initial from all to software wizard         Initial from all to software wizard         Initial from all to software wizard         Initial from all to software wizard         Initial from all to software wizard         Initial from all to software wizard | <ul> <li>Setting Up</li> <li>Be sure the SURFboard before you plug in the U connection, the Found I</li> <li>Be sure "Install the I connection, the Found I</li> <li>Be sure "Install the I</li> <li>Click Next. Window them. If the installar</li> <li>Click Finish to con Modem CD-ROM is</li> <li>When you finish setting Windows XP" on page I</li> <li>Although I be different the same.</li> <li>.</li> </ul> | a USB Driver<br>d Cable Modem CD-ROM<br>JSB cable. A few seconds<br>New Hardware Wizard win<br>software automatically" is<br>vs automatically searches<br>tion is successful, the win<br>nplete the installation. Oth<br>s correctly inserted in you<br>up the USB driver, you ca<br>30. | <b>is</b> inserted into the CD-<br>after you complete the<br>ndow is displayed.<br>s selected.<br>for the correct USB drividow at bottom left is dis<br>nerwise, be sure the <i>SU</i><br>r CD-ROM drive.<br>an continue with "Config | S XP<br>ROM drive<br>USB<br>vers and installs<br>splayed.<br><i>RFboard Cable</i><br>uring TCP/IP in |

**X** Exit

Print

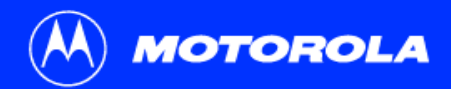

| Introduction Before You Begin Installation & Configuration | Troubleshooting | FAQ | Glossary | License |
|------------------------------------------------------------|-----------------|-----|----------|---------|
|------------------------------------------------------------|-----------------|-----|----------|---------|

#### Configuring TCP/IP

The SURFboard cable modem contains all required software. You do not need to configure the cable modem, but you must be sure that your computer is configured for TCP/IP (a protocol for communication between computers). Perform *one* of:

- "Configuring TCP/IP in Windows 95, 98, or Windows Me" on page 23
- "Configuring TCP/IP in Windows 2000" on page 26
- "Configuring TCP/IP in Windows XP" on page 30
- Follow the instructions in your Macintosh or UNIX user manual

After configuring TCP/IP, perform one of the following to verify the IP address:

- "Verifying the IP Address in Windows 95, Windows 98, or Windows Me" on page 37
- "Verifying the IP Address in Windows 2000 or Windows XP" on page 38
- Follow the instructions in your Macintosh or UNIX user manual

Your cable service provider may provide additional instructions to set up your computer.

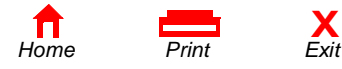

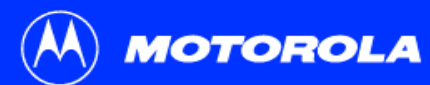

| Introduction | Before You Begin | Installation & Configuration | Troubleshooting | FAQ | Glossary | License |
|--------------|------------------|------------------------------|-----------------|-----|----------|---------|
|              |                  |                              |                 |     |          |         |

| etwork                                                                                                    |
|----------------------------------------------------------------------------------------------------|
| Configuration Identification Access Control                                                                                                    |
| The following network components are installed:                                                                                                    |
| Client for Microsoft Networks  Client for Microsoft Networks  Dat-Up Adapter  DeX-Up Adapter  DPX-110 USB Cable Modern Adapter  Microsols SuriBoard USB Cable Modern SB5100 |
| Add Remove Properties                                                                                                    |
| Primary Network Logon:                                                                                                    |
| Eile and Print Sharing                                                                                                    |
| Description                                                                                                    |
|                                                                                                    |
|                                                                                                    |
| OK Cancel                                                                                                    |

#### Configuring TCP/IP in Windows 95, 98, or Windows Me

- 1 On the Windows Desktop, click **Start**.
- 2 Select **Settings** and then **Control Panel** from the pop-up menus.
- **3** Double-click the **Network** icon on the Control Panel window.
- 4 Select the **Configuration** tab on the Network window.
- 5 Verify that TCP/IP is installed for the adapter that will be used to connect to the SURFboard cable modem. If TCP/IP is installed, then skip to step 10. If TCP/IP is not installed for the adapter, continue with step 6.

Although your SURFboard cable modem model number may be different than in the images in this guide, the procedure is the same.

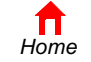

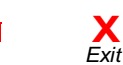

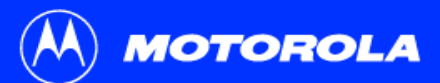

#### Introduction Before You Begin Installation & Configuration Troubleshooting FAQ Glossary License Configuring TCP/IP in Windows 95, 98, or Windows Me, continued

click Add.

Click OK.

6

7

8

9

| elect Network Component Type                                                                      | <u>?</u> ×  |
|---------------------------------------------------------------------------------------------------|-------------|
| Click the type of network component you want to install:                                          |             |
| 📇 Client                                                                                          | <u>A</u> dd |
| 🖳 Adapter                                                                                         |             |
| Y Protocol                                                                                        | Cancel      |
| Service                                                                                           |             |
| Protocol is a 'language' a computer uses. Computers<br>must use the same protocol to communicate. |             |

| Select Network Protocol                        | ×                                                                                                |
|------------------------------------------------|--------------------------------------------------------------------------------------------------|
| Click the Network P<br>an installation disk fo | rotocol that you want to install, then click OK. If you have<br>or this device, click Have Disk. |
| Manufacturers:                                 | Network Protocols:                                                                               |
| 🖗 Banyan                                       | FIPX/SPX-compatible Protocol                                                                     |
| ¥ IBM                                          | Wicrosoft 32-bit DLC                                                                             |
| Y Microsoft                                    | G Microsoft DLC                                                                                  |
| Vovell                                         | VetBEUI                                                                                          |
|                                                | Y ТСР/IР                                                                                         |
|                                                | WAN support for ATM                                                                              |
|                                                | Have Disk                                                                                        |
|                                                | OK Cancel                                                                                        |

Select the adapter to be used for the SURFboard cable modem connection and then

Double-click the **Protocol** option on Select Network Component Type window. Click **Microsoft** in the Manufacturers section and click **TCP/IP** in the Network

Protocol section of Select Network Protocol window.

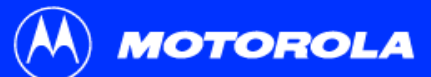

| Introduction                                                                                                    | Before You Begin                                                                                                    | Installation                                        | & Configuration                                                                                                    | Troubleshooting                                                                                                    | FAQ                         | Glossary                                                                         | License                           |
|----------------------------------------------------------------------------------------------------|----------------------------------------------------------------------------------------------------|-----------------------------------------------------|----------------------------------------------------------------------------------------------------|----------------------------------------------------------------------------------------------------|-----------------------------|----------------------------------------------------------------------------------|-----------------------------------|
|                                                                                                    |                                                                                                    | Co                                                  | onfiguring TCP/I                                                                                                    | P in Windows 95, 98                                                                                                    | , or Win                    | dows Me, co                                                                      | ontinued                          |
| TCP/IP Properties<br>Bindings<br>DNS Configuration<br>An IP address or<br>If your network ad<br>the space below<br>© Dbtain an I<br>© Specify an<br>IP Address<br>Sigbnet Ma | Advanced NetBIOS Gateway WINS Configuration IP Addre an be automatically assigned to this computer. loses not automatically assign IP addresses, ask ministrator for an address, and then type it in . P address automatically IP address: | 10<br>11<br>12<br>13<br>14<br>15<br>16<br>Wh<br>Wir | Click <b>TCP/IP</b> on the<br>the one for the Ethe<br>Click <b>Properties</b> . T<br>Click the <b>IP Addres</b><br>Click <b>Obtain an IP</b><br>Click <b>OK</b> to accept<br>Click <b>OK</b> to close th<br>Click <b>OK</b> to close th<br>Click <b>OK</b> when pror<br>en you complete TCP<br>adows 98, or Window | Network window. If there<br>ernet card or USB port con<br>he TCP/IP window is displ<br>at ab.<br>address automatically.<br>the TCP/IP settings.<br>he Network window.<br>npted to restart your comp<br>P/IP configuration, go to "V<br>rs Me" on page 37. | is more than ected to ayed. | an one TCP/IP e<br>the cable mode<br>click <b>OK</b> again.<br>e IP Address in ' | ntry, choose<br>m.<br>Windows 95, |
|                                                                                                    | OK Cancel                                                                                                    |                                                     |                                                                                                    |                                                                                                    |                             |                                                                                  |                                   |

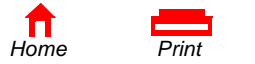

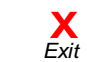

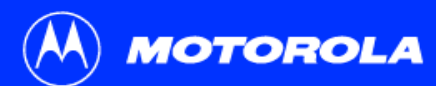

#### Configuring TCP/IP in Windows 2000

- 1 On the Windows Desktop, click Start.
- 2 Select **Settings** and then **Control Panel** from the pop-up menus.
- 3 Double-click the **Network and Dial-up Connections** icon on the Control Panel window.
- 4 On the Network and Dial-up Connections window, double-click Local Area Connection number. The value of number varies from system to system. The Local Area Connection number Status window is displayed.

| 🗟 Control P               | anel                        |                             |                |                     |                         |                        | _ 🗆 ×                    |
|---------------------------|-----------------------------|-----------------------------|----------------|---------------------|-------------------------|------------------------|--------------------------|
| <u>E</u> ile <u>E</u> dit | <u>View</u> F <u>a</u> vori | ites <u>T</u> ools <u>H</u> | <u>H</u> elp   |                     |                         |                        | -                        |
| 🖨 Back 👻                  | ⇒ - 🖻 🛛 🖗                   | 🗟 Search 🖓                  | Folders 🌀      | 暗空×                 | S                       |                        |                          |
| Address 🙆                 | Control Panel               |                             |                |                     |                         |                        | <b>▼</b> ∂‰              |
| *                         |                             | 78                          | 8              | 9 <b>4</b>          | 8                       | 2                      | - A                      |
| Add/Remove<br>Hardware    | Add/Remove<br>Programs      | Administrative<br>Tools     | ATI<br>Multime | CSNW                | Date/Time               | Display                | Folder<br>Options        |
| A                         | ø.                          | <b>9</b>                    | 1              |                     | Ø                       |                        |                          |
| Fonts                     | Gaming<br>Options           | Internet<br>Options         | Java Plug-in   | Keyboard            | Mouse                   | Network and<br>Dial-up | Phone and<br>Modem       |
| ų                         | 3                           | 0                           | real           | 3                   | 2                       | <b>O</b>               |                          |
| Power<br>Options          | Printers                    | QuickTime                   | RealPlayer     | Regional<br>Options | Scanners and<br>Cameras | Scheduled<br>Tasks     | Sounds and<br>Multimedia |
| <u>e</u>                  | See.                        |                             |                |                     |                         |                        |                          |
| System                    | Users and<br>Passwords      |                             |                |                     |                         |                        |                          |
| Connects to of            | ther computers,             | , networks, and             | the Internet   |                     |                         |                        | 11                       |

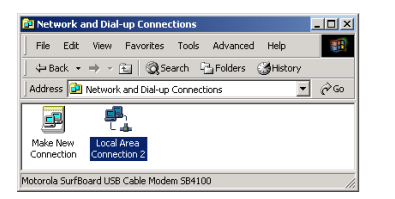

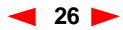

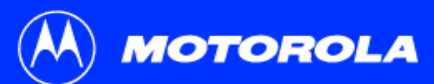

# Introduction Before You Begin Installation & Configuration Troubleshooting FAQ Glossary License Configuring TCP/IP in Windows 2000, continued

| Local Area Connectio | n 2 Status | <u>?×</u>  |
|----------------------|------------|------------|
| General              |            |            |
| Connection           |            |            |
| Status:              |            | Connected  |
| Duration:            |            | 00:04:20   |
| Speed:               |            | 750.0 Kbps |
| Activity             | Sent 🕮 1   | Received   |
| Packets:             | 0          | 0          |
| Properties           | Disable    |            |
|                      |            | Close      |

| al Area Connection                                              | 2 Properties                                                              | <u>?×</u>                            |
|-----------------------------------------------------------------|---------------------------------------------------------------------------|--------------------------------------|
| ieneral                                                         |                                                                           |                                      |
| Connect using:                                                  |                                                                           |                                      |
| B Motorola SurfB                                                | oard USB Cable Moder                                                      | n SB5100                             |
|                                                                 |                                                                           | Configure                            |
| Components checked                                              | are used by this conn                                                     | ection:                              |
| Client for Micr                                                 | osoft Networks<br>r Sharing for Microsoft<br>col (TCP/IP)                 | Networks                             |
| Install                                                         | Uninstall                                                                 | Properties                           |
| Transmission Contr<br>wide area network<br>across diverse inter | al Protocol/Internet Pro<br>protocol that provides<br>connected networks. | otocol. The default<br>communication |
| Show icon in task                                               | oar when connected                                                        |                                      |
|                                                                 |                                                                           |                                      |

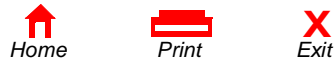

- 5 Click **Properties**. Information similar to the lower window is displayed.
- 6 If Internet Protocol (TCP/IP) is in the list of components, TCP/IP is installed. You can skip to step 10.

If Internet Protocol (TCP/IP) is not in the list, click **Install**. The Select Network Component Type window is displayed. Continue with step 7.

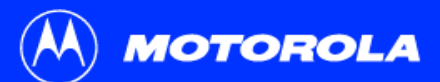

Click the type of network component you want to install:

Protocol is a 'language' a computer uses. Computers must use the same protocol to communicate. Add.

Cancel

🛄 Client

Protocol

# Introduction Before You Begin Installation & Configuration Troubleshooting FAQ Glossary License Configuring TCP/IP in Windows 2000, continued Select Network Component Type Image: Configuring TCP/IP in Windows 2000, continued Select Network Component Type Image: Configuring TCP/IP in Windows 2000, continued Select Network Component Type Select Network Protocol on the Select Network Component Type window and click Add. The Select Network Protocol window is displayed.

- 8 Click Internet Protocol (TCP/IP) in the Network Protocol section on the Select Network Protocol window.
- 9 Click **OK**. The Local Area Connection *number* Properties window is re-displayed.

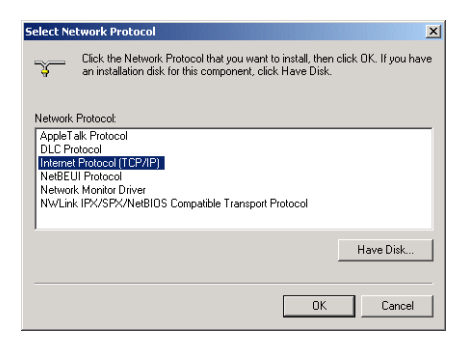

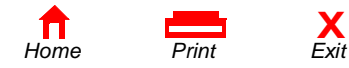

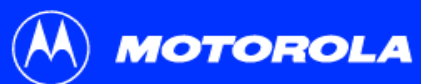

Description

| Introduction                                                         | Before You Begin                                                                                                    | Installation & Configuratio                                                                                                    | n Troubleshooting                                | FAQ              | Glossary        | License      |
|----------------------------------------------------------------------|----------------------------------------------------------------------------------------------------|----------------------------------------------------------------------------------------------------|--------------------------------------------------|------------------|-----------------|--------------|
|                                                                      |                                                                                                    | Configuring TC                                                                                                    | P/IP in Windows 2000,                            | continu          | led             |              |
| Local Area Connection 2 Properties 2 / 2<br>General<br>Connect using |                                                                                                    | 10 On the Local Area Connection <i>number</i> Properties window, be sure the box next to<br>Internet Protocol (TCP/IP) is checked. |                                                  |                  |                 |              |
| Competition                                                          | Matorola SuriBoard USP Cable Modem SB5100 Configure aments checked are uned by this connection: Gran for Microsoft Networks File and Pinter Sharing for Microsoft Networks | 11 Click Properties<br>shown at botton                                                                                             | <b>s</b> . The Internet Protocol (TCF<br>n left. | P/IP) Prope      | rties window is | displayed as |
|                                                                      | InstallUninstall Properties                                                                                                    | 12 Be sure Obtain<br>automatically a                                                                                               | IP address automatically a<br>are selected.      | nd <b>Obtain</b> | DNS server ad   | dress        |

- 13 Click OK to accept the TCP/IP settings.
- 14 Click **OK** to close the Local Area Connection *number* Properties window.
- 15 Click **OK** when prompted to restart your computer and click **OK** again.

When you complete the TCP/IP configuration, go to "Verifying the IP Address in Windows 2000 or Windows XP" on page 38.

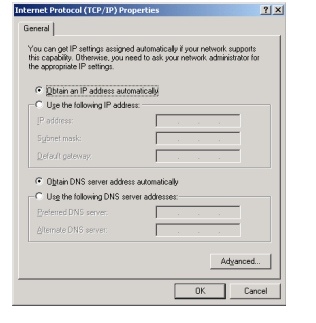

Transmission Control Protocol/Internet Protocol. The default wide area network protocol that provides communication across diverse interconnected networks.

Close

Show icon in taskbar when connected

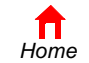

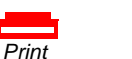

Х

Exit

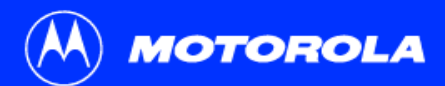

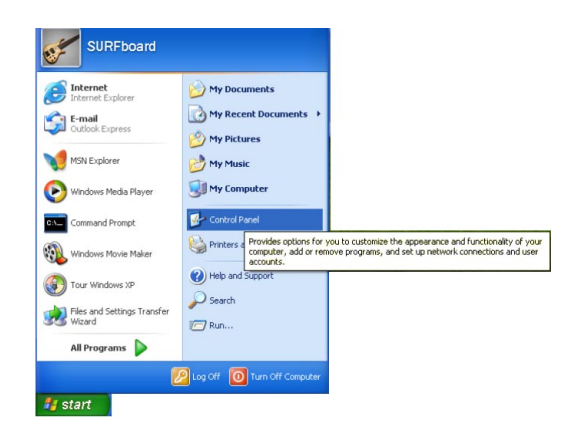

**Before You Begin** 

#### Configuring TCP/IP in Windows XP

Troubleshooting

- On the Windows desktop, click Start to display the Start window shown at left. 1
- 2 Click Control Panel to display the Control Panel window. The display varies, depending on your Windows XP view options. If the display is a Category view as shown below, continue with step 3. Otherwise, skip to step 5.

FAQ

Glossarv

License

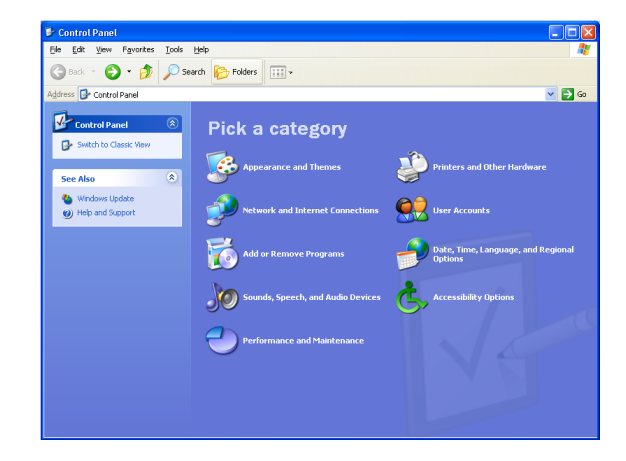

3 Click Network and Internet Connections to display the Network and Internet Connections window.

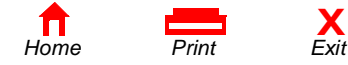

Х

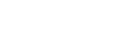

30 🕨

Installation & Configuration
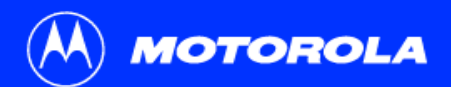

### Introduction Before You Begin Installation & Configuration Troubleshooting FAQ Glossary License Configuring TCP/IP in Windows XP, continued

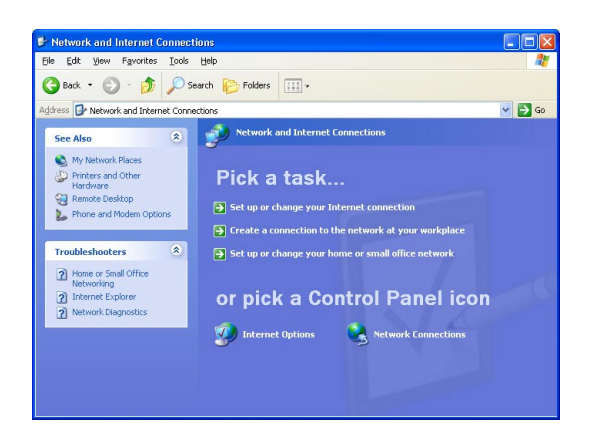

4 On the Network and Internet Connections Pick a task window, click **Network Connections** to display the LAN or High-speed Internet connections. Skip to step 6.

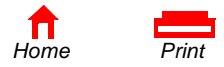

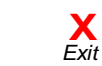

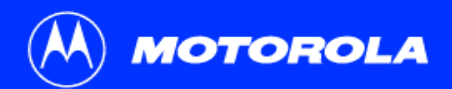

### Introduction Before You Begin Installation & Configuration Troubleshooting FAQ Glossary License Configuring TCP/IP in Windows XP, continued

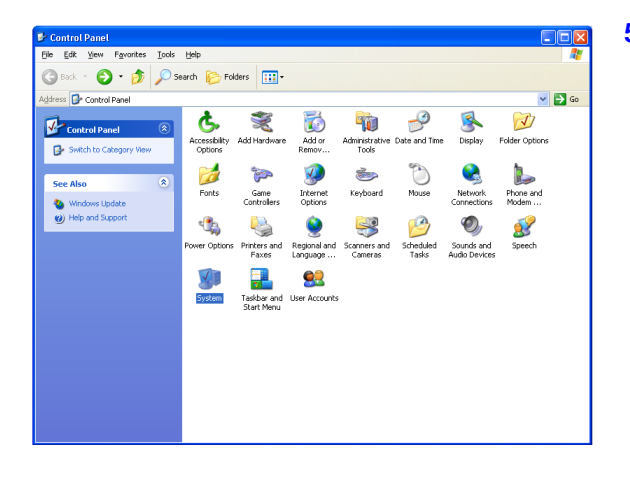

5 If a classic view similar to at left is displayed, click **Network Connections** to display the LAN or High-speed Internet connections.

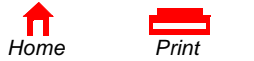

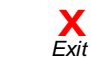

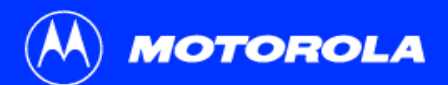

### Introduction Before You Begin Installation & Configuration Troubleshooting FAQ Glossary License Configuring TCP/IP in Windows XP, continued

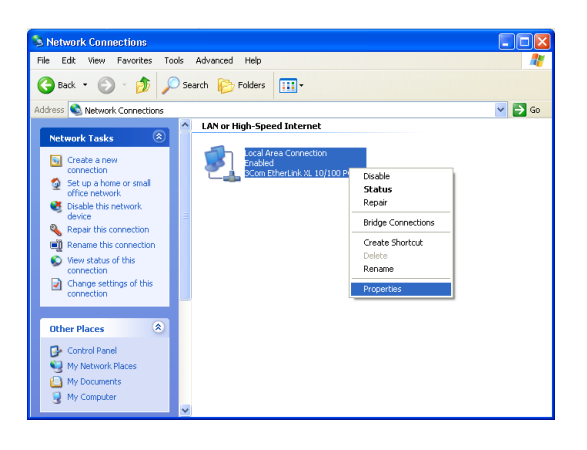

- 6 Right-click on your network connection. If more than one connection is displayed, be sure to select the one for your network interface.
- 7 Select **Properties** from the pop-up menu to display the Local Area Connection Properties window.

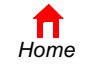

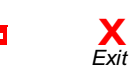

Print

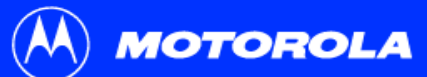

| Introduction                                            | Before You Begin     | Installation | & Configuration                                                                                     | Troubleshooting                                                                                                | FAQ                      | Glossary          | License       |
|---------------------------------------------------------|----------------------|--------------|----------------------------------------------------------------------------------------------------|----------------------------------------------------------------------------------------------------|--------------------------|-------------------|---------------|
|                                                         |                      | C            | onfiguring TCP/II                                                                                   | P in Windows XP, c                                                                                             | ontinued                 | I                 |               |
| Local Area Con     General Authentic     Connect using: | Innection Properties | ≥ × 8<br>9   | On the Local Area C<br>is checked. If it is no<br>Select <b>Internet Pro</b><br>Protocol (TCP/IP) P | Connection Properties wind<br>ot checked, check it.<br><b>tocol (TCP/IP)</b> and click I<br>Properties window. | dow, be su<br>Properties | re Internet Proto | rcol (TCP/IP) |
|                                                         | OK Cano              | cel          |                                                                                                    |                                                                                                    |                          |                   |               |

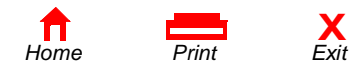

🕅 MOTOROLA

| Introduction                                                                                                    | Before You Begin                                                                                                    | Installation                            | & Configuration                                                                                                    | Troubleshooting                                                                                                    | FAQ                                                         | Glossary                                          | License   |
|----------------------------------------------------------------------------------------------------|----------------------------------------------------------------------------------------------------|-----------------------------------------|----------------------------------------------------------------------------------------------------|----------------------------------------------------------------------------------------------------|-------------------------------------------------------------|---------------------------------------------------|-----------|
| Internet Protocol (T<br>General Alternate Cor<br>You can get IP setting<br>this capability. Otherwit<br>the appropriate IP sett<br>O Use the following<br>IP address:<br>Sybnet mask:<br>Default gateway:<br>O Obtain DNS serv<br>Alternate DNS serv | CCP/IP) Properties  nfiguration gs assigned automatically if your network suppor ise, you need to ask your network administrato ings.  dress automatically g IP address:  ver address automatically g DNS server addresses:  ver:  Advance  OK  OK  C | Cc<br>10<br>11<br>11<br>12<br>Wr<br>200 | On the Internet Pro<br>correct, as shown a<br>Click <b>OK</b> to close th<br>Click <b>OK</b> to close th<br>then you complete the<br>D0 or Windows XP" o | P in Windows XP, co<br>tocol (TCP/IP) Properties<br>it left.<br>TCP/IP Properties wind<br>the Local Area Connection<br>TCP/IP configuration, go to<br>n page 38. | ontinued<br>window, ve<br>ow.<br>Properties<br>o "Verifying | erify that the set<br>window.<br>g the IP Address | tings are |

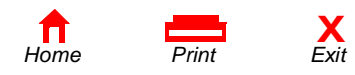

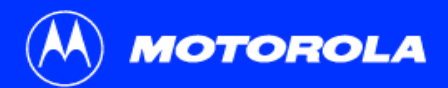

| Introduction | Before You Begin | Installation & Configuration | Troubleshooting | FAQ | Glossary | License |
|--------------|------------------|------------------------------|-----------------|-----|----------|---------|
|--------------|------------------|------------------------------|-----------------|-----|----------|---------|

## Verifying the IP Address

The following subsections describe verifying an IP Address. Perform the appropriate procedure for you Windows version:

- "Verifying the IP Address in Windows 95, Windows 98, or Windows Me" on page 37
- "Verifying the IP Address in Windows 2000 or Windows XP" on page 38

For a Macintosh or UNIX system, refer to your user guide.

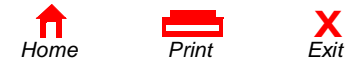

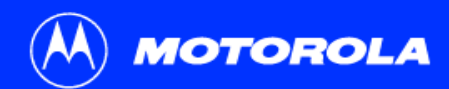

| [ | P Configuration<br>Ethernet Adapter Information |                 |               |   |
|---|-------------------------------------------------|-----------------|---------------|---|
|   |                                                 | PCI Bus M       | aster Adapter | - |
|   | Adapter Address                                 | 00-80-          | C6-E7-59-E6   |   |
|   | IP Address                                      | 206.19.86.132   |               |   |
|   | Subnet Mask                                     | 255.255.255.224 |               |   |
|   | Default Gateway                                 | 206.19.86.129   |               |   |
|   | OK B                                            | elease          | Renew         |   |
|   | Rele <u>a</u> se All Re                         | ne <u>w</u> All | More Info >>  |   |

The values for Adapter Address, IP Address, Subnet Mask, and Default Gateway on your PC will be different than in the image above.

| Adapter Address              | 00-80-C6-E7-59-E6 |
|------------------------------|-------------------|
| IP Autoconfiguration Address | 169.254.191.251   |

In Windows 98, if autoconfiguration is displayed before the IP Address, call your service provider.

## Verifying the IP Address in Windows 95, Windows 98, or Windows Me

To check the IP address:

- 1 On the Windows Desktop, click **Start**.
- 2 Select Run. The Run window is displayed.
- 3 Type winipcfg.exe and click OK. A window similar to the example at top left is displayed.
- 4 Select your adapter name the Ethernet card or USB device.
- 5 Click Renew.
- 6 Click **OK** after the system displays an IP address.

If after performing this procedure your computer cannot access the Internet, call your cable service provider for help.

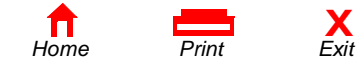

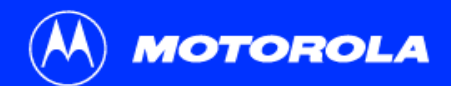

| ntroduction Be | efore You Begin | Installation & Configuration | Troubleshooting | FAQ | Glossary | License |
|----------------|-----------------|------------------------------|-----------------|-----|----------|---------|
|----------------|-----------------|------------------------------|-----------------|-----|----------|---------|

| C:\WINNT\System32\cmd.exe                                                                   |   |
|---------------------------------------------------------------------------------------------|---|
| Microsoft Windows 2000 [Version 5.00.2195]<br><c> Copyright 1985-2000 Microsoft Corp.</c>   | - |
| C:∖>ipconfig                                                                                |   |
| Windows 2000 IP Configuration                                                               |   |
| Ethernet adapter Local Area Connection 2:                                                   |   |
| Connection-specific DNS Suffix . : surfboard.com<br>IP Address 206.19.86.174<br>Subnet Mask |   |
| Ethernet adapter Local Area Connection:                                                     |   |
| Media State Cable Disconnected                                                              |   |
| C:∖>                                                                                        | _ |

| 🖾 cmd                                                                                           | _ 🗆 × |
|-------------------------------------------------------------------------------------------------|-------|
| Microsoft Windows 2000 [Version 5.00.2195]<br>(C) Copyright 1985-2000 Microsoft Corp.           | -     |
| C:\>ipconfig                                                                                    | _     |
| Windows 2000 IP Configuration                                                                   |       |
| Ethernet adapter Local Area Connection 2:                                                       |       |
| Connection-specific DNS Suffix .:<br>Autoconfiguration IP Address: 169.254.45.20<br>Subnet Mask |       |
| c:\>                                                                                            |       |
|                                                                                                 | -     |

### Verifying the IP Address in Windows 2000 or Windows XP

To check the IP address:

- 1 On the Windows Desktop, click **Start**.
- 2 Select Run. The Run window is displayed.
- 3 Type cmd and click OK. A window like the one at upper left is displayed.
- 4 Type **ipconfig** and press ENTER to display your IP configuration. A display, like the window at upper left, indicates a normal configuration.

If an Autoconfiguration IP Address is displayed as in the window at bottom left, there is an incorrect connection between your PC and the cable modem or there are cable network problems. Check:

- Your cable connections
- Whether you can see cable-TV channels on your television

After verifying your cable connections and proper cable-TV operation, you can renew your IP address.

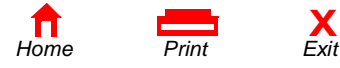

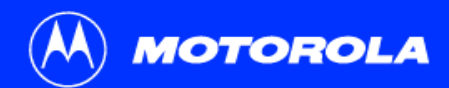

| Introduction Before You Begin Installation & Configuration Iroubleshooting FAQ Glossary License | Introduction | Before You Begin | Installation & Configuration | Troubleshooting | FAQ | Glossary | License |
|-------------------------------------------------------------------------------------------------|--------------|------------------|------------------------------|-----------------|-----|----------|---------|
|-------------------------------------------------------------------------------------------------|--------------|------------------|------------------------------|-----------------|-----|----------|---------|

| 🖾 cmd                                                                                                    | _ 🗆 🗵 |
|----------------------------------------------------------------------------------------------------|-------|
| Microsoft Windows 2000 [Version 5.00.2195]<br>(C) Copyright 1985-2000 Microsoft Corp.                                                      | -     |
| C:\>ipconfig /renew                                                                                                    |       |
| Windows 2000 IP Configuration                                                                                                    |       |
| Ethernet adapter Local Area Connection 2:                                                                                                  |       |
| Connection-specific DNS Suffix .: surfboard.com<br>IP Address 206.19.86.174<br>Subnet Mask 255.255.255.25<br>Default Gateway 206.19.86.161 | 24    |
| c:>_                                                                                                    | -     |

### Renewing Your IP Address

To renew your IP address:

- 1 Type **ipconfig** /renew and press ENTER. If a valid IP address is displayed as shown at left, Internet access should be available.
- 2 Type **exit** and press ENTER to return to Windows.

If after performing this procedure your computer cannot access the Internet, call your cable service provider for help.

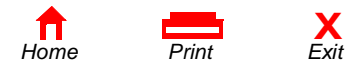

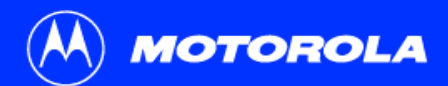

Introduction Before You Begin Installation & Configuration Troubleshooting FAQ Glossary License

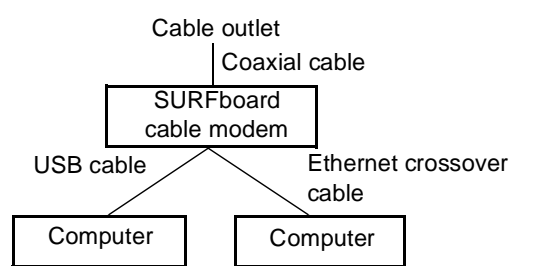

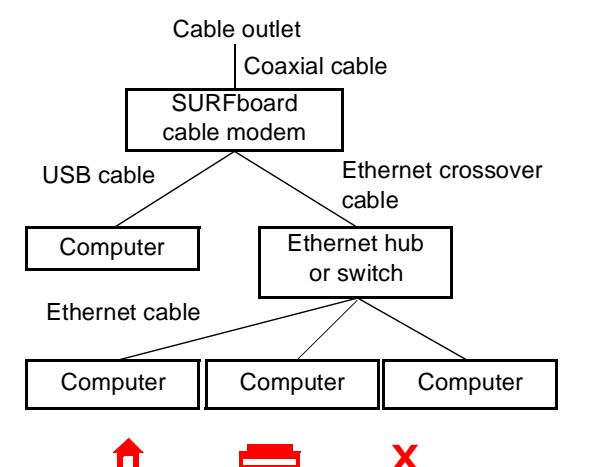

Print

Fxit

Home

# Cabling for Multiple Users

The SURFboard cable modem supports several multiple user configurations. Along with an optional hub or router, it can serve as an Internet gateway for up to 32 computers.

Not all service providers support multiple user service. For information about multiple user service, contact your cable service provider.

### **Ethernet and USB**

You can connect the USB port on one computer and the Ethernet port on another computer directly to the cable modem, as shown at top left.

#### Caution

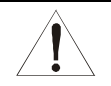

Do not connect *both* the Ethernet and USB cables to the same computer.

You can connect a single computer to the USB port and from one to 31 remaining users to an Ethernet hub, as shown at bottom left. You cannot connect more than one computer to the cable modem through the USB port.

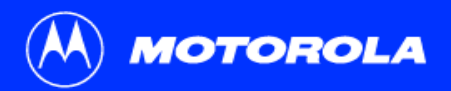

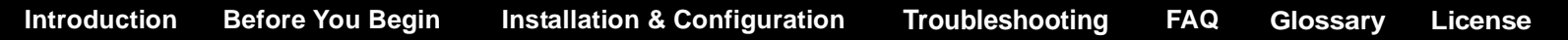

### Ethernet

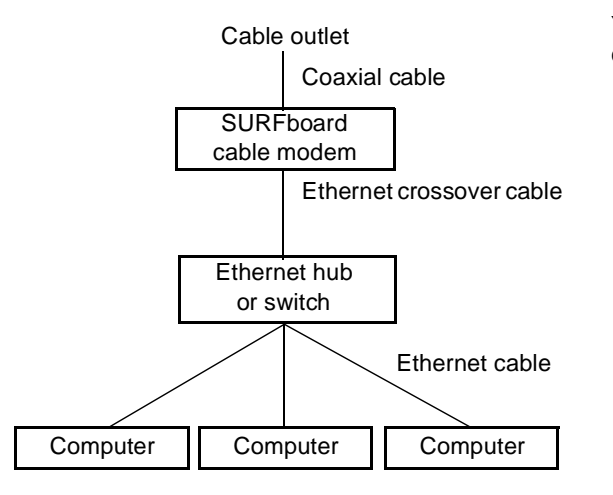

You can connect up to 32 computers to an Ethernet hub connected to a SURFboard cable modem, as shown at left.

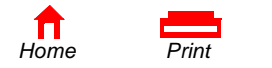

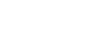

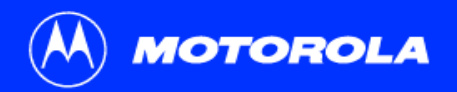

| Introduction Before You Begin Installation & Configuration | Troubleshooting | FAQ | Glossary | License |
|------------------------------------------------------------|-----------------|-----|----------|---------|
|------------------------------------------------------------|-----------------|-----|----------|---------|

### Troubleshooting

If the solutions listed here do not solve your problem, contact your cable service provider. Before calling your service provider, try unplugging and plugging in the cable modem power cord in the AC wall outlet to restart the cable modem. Restarting the cable modem may take 5 to 30 minutes.

Before calling your service provider, try pressing the reset button on the rear panel. Resetting the cable modem may take 5 to 30 minutes. Your service provider may ask for the status of the front-panel lights as described in "Front-Panel Lights and Error Conditions" on page 44.

#### **Problem**

#### **Possible Solutions**

 Green POWER light is off
 Check that the power cord is properly plugged into the electrical outlet and the cable modem.

 Check that the electrical outlet is working.
 If the Standby light is on, the Internet connection is off. Press the Standby button to reconnect to the Internet.

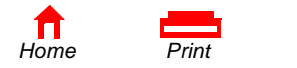

Fxit

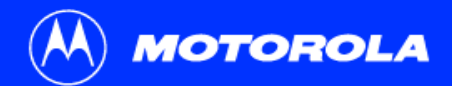

| Introduction      | Before You Begin        | Installation & Configuration                                                                                                    | Troubleshooting                                               | FAQ                          | Glossary                            | License                 |  |  |
|-------------------|-------------------------|----------------------------------------------------------------------------------------------------|---------------------------------------------------------------|------------------------------|-------------------------------------|-------------------------|--|--|
|                   |                         |                                                                                                    |                                                               |                              |                                     |                         |  |  |
| Problem           | Ро                      | ssible Solutions                                                                                                    |                                                               |                              |                                     |                         |  |  |
| Cannot send or r  | receive data Che<br>the | eck the lights on the front panel. Note the error occurred as described in "Front-Pa                                                | first light from top to botton<br>nel Lights and Error Condit | n that is off<br>ions" on pa | . This light indica<br>ge 44.       | ates where              |  |  |
|                   | If al<br>reco           | II lights are off except the Standby light, th<br>onnect your Internet service.                                                     | ne cable modem is in Stand                                    | by mode. F                   | Press the Standb                    | y button to             |  |  |
|                   | lf yo<br>TV             | ou have cable TV, check that your TV is v<br>channels, your data service will not funct                                             | vorking and the picture is cl<br>ion.                         | ear. If you                  | cannot receive y                    | our regular             |  |  |
|                   | Che                     | eck the coaxial cable at the cable modem                                                                                            | and wall outlet. Hand-tight                                   | en if neces                  | sary.                               |                         |  |  |
|                   | Che<br>Me'<br>serv      | eck the IP address. Follow the steps in "V<br>" on page 37 or "Verifying the IP Address<br>vice provider if you need an IP address. | erifying the IP Address in V<br>in Windows 2000 or Windo      | Vindows 95<br>ows XP" on     | , Windows 98, c<br>page 38. Call yc | or Windows<br>our cable |  |  |
|                   | Che                     | eck that the USB or Ethernet cable is prop                                                                                          | perly connected to the cabl                                   | e modem                      | and your compu                      | ter.                    |  |  |
| Problems related  | to unsuccessful Rer     | move the USB driver. Follow the instruction                                                                                         | ons in <i>one</i> of:                                         |                              |                                     |                         |  |  |
| USB driver instal | llation •               | <ul> <li>"Removing the USB Driver from Windows 98 or Windows Me" on page 45</li> </ul>                                              |                                                               |                              |                                     |                         |  |  |
|                   | •                       | "Removing the USB Driver from Window                                                                                                | ws 2000" on page 49                                           |                              |                                     |                         |  |  |
|                   | •                       | "Removing the USB Driver from Window                                                                                                | vs XP" on page 54                                             |                              |                                     |                         |  |  |

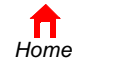

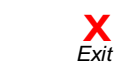

Print

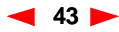

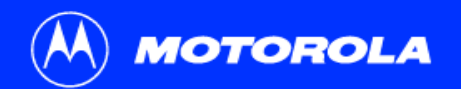

| Introduction | Before You Begin | Installation & Configuration | Troubleshooting | FAQ | Glossary | License |
|--------------|------------------|------------------------------|-----------------|-----|----------|---------|
|--------------|------------------|------------------------------|-----------------|-----|----------|---------|

### **Front-Panel Lights and Error Conditions**

| Light   | Turns Off During Startup If                                   | Turns Off During Normal Operation If                                         |
|---------|---------------------------------------------------------------|------------------------------------------------------------------------------|
| Receive | The receive channel cannot be acquired                        | The receive channel is lost                                                  |
| Send    | The send channel cannot be acquired                           | The send channel is lost                                                     |
| Online  | IP registration is unsuccessful                               | The IP registration is lost                                                  |
| Power   | The cable modem is not properly plugged into the power outlet | The cable modem is unplugged or is in standby mode. Press the Standby button |

For more information about the lights, see "Top and Front Panel" on page 2.

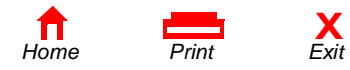

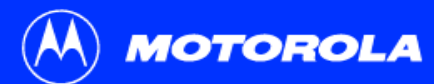

Introduction

| Configuration                                                                         | lentification A                                                               | ccess Contra                                      |                                  |                     |
|---------------------------------------------------------------------------------------|-------------------------------------------------------------------------------|---------------------------------------------------|----------------------------------|---------------------|
| The following <u>r</u>                                                                | jetwork compor                                                                | nents are inst                                    | alled:                           |                     |
| Client for N<br>3 Com Fasi<br>Client for N<br>3 Com Fasi<br>Dial-Up Ac<br>4 TCP/IP -> | licrosoft Netwo<br>EtherLink XL 1<br>Japter<br>urfBoard 5100<br>3Com Fast Eth | rks<br>0/100Mb TX<br>USB Cable M<br>erLink XL 10/ | Ethernet Ad<br>odem<br>/100Mb TX | dapter<br>Etherne V |
| <u>A</u> dd<br>Primary Netwo<br>Client for Micr                                       | F<br>k Logon:<br>psoft Networks                                               | emove                                             | Prop                             | erties<br>-         |
| Eile and Pr<br>Description<br>A network ar<br>connects you                            | int Sharing<br>Japter is a hardi<br>ır computer to a                          | ware device t<br>a network.                       | hat physical                     | ly .                |

**Before You Begin** 

## Removing the USB Driver from Windows 98 or Windows Me

FAQ

Glossarv

License

Troubleshooting

- On your Windows Desktop, right-click the Network Neighborhood icon for Windows 98 or My Network Places for Windows Me and then select Properties. The Network window is displayed.
- 2 Click the Motorola SurfBoard USB Cable Modem.

Installation & Configuration

Although your SURFboard cable modem model number may be different than in the images in this guide, the procedure is the same.

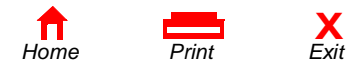

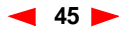

MOTOROLA

| Introductio                             | n Before You Begin                                                                                           | Installation | & Configuration                             | Troubleshooting                  | FAQ         | Glossary       | License  |
|-----------------------------------------|----------------------------------------------------------------------------------------------------|--------------|---------------------------------------------|----------------------------------|-------------|----------------|----------|
|                                         |                                                                                                    | Re           | emoving the USB<br>Intinued                 | Driver from Windo                | ws 98 o     | r Windows N    | le,      |
| Network<br>Configur                     | ition   Identification   Access Control                                                                      | 3            | Click <b>Remove.</b> The Cable Modem in the | Network window no longe<br>list. | er displays | Motorola SurfB | oard USB |
| The fo                                  | lowing <u>n</u> etwork components are installed:                                                             | 4            | Click <b>OK</b> . The Syste                 | m Settings Change wind           | ow is displ | ayed.          |          |
| i≣))<br>100<br>100<br>100<br>100        | iom Fast EtherLink XL 10/100Mb TX Ethernet NIC (3C9<br>al-Up Adapter                                         | 5            | Disconnect the USB                          | cable from your PC or ca         | able modei  | m.             |          |
| S≣ N<br>S≣ TI<br>Rimar<br>Client<br>Des | HEEUI > 3Com Fast EtherLink XL 10/100Mb TX Etherr<br>P/IP > 3Com Fast EtherLink XL 10/100Mb TX Etherr<br>Add | 6            | Click <b>Yes</b> to restart y               | rour computer.                   |             |                |          |
| System Setting<br>You<br>Do y           | Is Change In a computer before the new settings will take effect<br>ou want to restart your computer now?    | ×<br>at      |                                             |                                  |             |                |          |
| Hor                                     | ne Print Exit                                                                                                |              | ◀ 46 ►                                      | SB5100 Series                    | Cable Mode  | em User Guide  |          |

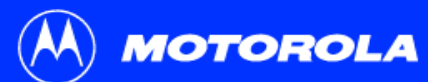

| Introduction                                         | Before You Begin                                                                                                    | Installation a   | & Configuration                                                             | Troubleshooting                                                 | FAQ                       | Glossary                             | License             |
|------------------------------------------------------|----------------------------------------------------------------------------------------------------|------------------|-----------------------------------------------------------------------------|-----------------------------------------------------------------|---------------------------|--------------------------------------|---------------------|
|                                                      |                                                                                                    | Re<br>co         | moving the USE<br>ntinued                                                   | 3 Driver from Windo                                             | ws 98 o                   | r Windows I                          | Vle,                |
| File Edit View Favorites                             | Tools Help                                                                                                    | .□× 7<br>        | Insert the SURFboa<br>time, a window with                                   | ard Cable Modem CD-ROI<br>language choices is disp              | M in the C<br>layed.      | D-ROM drive. A                       | fter a short        |
| Address D:\                                          | Name A Size Type                                                                                                    | <i>₽</i> G0<br>9 | To start Windows E                                                          | xplorer, click <b>Start</b> and se                              | lect <b>Run.</b>          |                                      |                     |
| My Computer<br>B B 3½ Floppy (A:)<br>Cocal Disk (C:) | Bin         File Folder           Common         File Folder           English         File Folder                                                                                                    | 10               | In the Run window,                                                          | type <b>explorer</b> and click <b>O</b>                         | K. The Ex                 | ploring window                       | is displayed.       |
| H                                                    | Korean File Folder  TradChinese File Folder USB File Folder                                                                                                    | 11               | Select your CD-RO                                                           | M drive (D: in the image a                                      | t left).                  |                                      |                     |
|                                                      | Blauch.ni         1 KB Setup Information           Blauch.ni         1 KB Confliction           Blauch.ni         1 KB Confliction           Blauch.ni         1 KB Security Catalog           Blauch.ni         8 KB Security Catalog           NetNotCN.nrs         8 KB Setup Information           NetNotCN.srs         16 KB System file           Vietnover.exe         268 KB Application | tings            | Double-click <b>remov</b><br><i>Cable Modem</i> CD-F<br>window is displayed | e or <b>remove.exe</b> to run th<br>ROM. The SURFboard Ca<br>d. | ne Remove<br>ble Moder    | e utility from the<br>n USB Driver R | SURFboard<br>emoval |
| 14 object(s) (Disk free space: 0 byte                | s) 374 KB Wy Computer                                                                                                    |                  | Your Windows<br>on this page. T                                             | Explorer may appear sligh here are slight variations            | ntly differe<br>between V | nt than in the im<br>Vindows versior | lage<br>Is          |

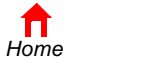

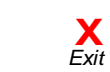

Print

and you can configure Windows Explorer as you like.

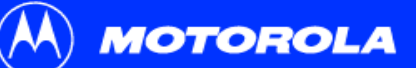

| Sufficient Cable Moden USB Driver Removal          Image: Cable Moden USB Driver Removal       Image: Cable Moden USB Driver Removal UBB         Image: Cable Moden USB Driver Removal       Image: Cable Moden USB Driver Removal UBB         Image: Cable Moden USB Driver Removal       Image: Cable Moden USB Driver Removal UBB         Image: Cable Moden USB Driver Removal       Image: Cable Moden USB Driver Removal UBB         Image: Cable Moden USB Driver Removal UBB       Image: Cable Moden USB Driver Removal UBB         Image: Cable Moden USB Driver Removal UBB       Image: Cable Moden USB Driver In Windows 98" on page 12         Image: Cable Moden USB Driver In Windows Me" on page 20       Image: Cable Moden USB         Image: Cable Moden USB       Cable Moden         Image: Cable Moden USB       Cable Moden         Image: Cable Moden USB       Cable Moden         Image: Cable Moden USB       Cable Moden         Image: Cable Moden USB       Cable Moden         Image: Cable Moden USB       Cable Moden         Image: Cable Moden USB       Cable Moden         Image: Cable Moden USB       Cable Moden         Image: Cable Moden USB       Cable Moden         Image: Cable Moden USB       Cable Moden         Image: Cable Moden USB       Cable Moden         Image: Cable Moden USB       Cable Moden         Image: Cable Moden USB                                                                                                    | Glossary      | License |
|----------------------------------------------------------------------------------------------------|---------------|---------|
| SUFFboard Cable Modem USB Driver Removal Utility       Image: Cancel Cancel Cance | Windows N     | le,     |
| SUBFboard Cable Modem USB Driver Removal         Image: contract processes and processes and proceseses and processes and processes and processes and proce                  |               |         |
| Motorola Inc. USB Driver Removal Ultity       Cancel         This utility will remove the USB driver files and registry entries that are not remove the USB driver files and registry entries that are not remove the USB driver files and registry entries       About         Operating System is Microsoft Windows 2000       Operations       SURFboard         Operations       SURFboard       USB         Remove Driver: and file(s) [Information)       USB         Remove Briver in file(s) [Information)       USB         Status       Cable Modem         Press "Remove Driver" to start the Removal Process.       Cable Modem                                                                                                    | your computer | :       |
| This utility will remove the USB driver files and registry entries that are<br>not removed by the Device Manager uninstal process. Be sure to<br>encove the driver using the "Device Manager" first.<br>Operations<br>Remove Driver is file(s) (System)<br>Remove Driver in file(s) (Information)<br>Remove Driver in file(s) (Information)<br>Remove Driver in the Digital Catalog)<br>Remove Driver in the Removal Process.<br>Need New Drivers or more Information?                                                                                                    |               |         |
| Derating System is Microsoft Windows 2000 Derations Remove Driver : sys file(s) (System) Remove Driver : in file(s) (Information) USB Cable Modem Status Press 'Remove Driver' to start the Removal Process. Need New Drivers or more Information?                                                                                                    |               |         |
| Operations     SURFboard       Remove Driver. sys file(s) (System)     SURFboard       Remove Drigital Signature File (Digital Catalog)     USB       Remove Registry entries     Cable Modern                                                                                                    | provider.     |         |
| Remove Driver: sys file(s) (System)     SURPEboard       Remove Driver: inf file(s) (Information)     USB       Remove Drightal Signature File (Digital Catalog)     Cable Modem       Remove Registry entries     Cable Modem                                                                                                    |               |         |
| Remove Digital Signature File (Digital Catalog)     Cable Modem       Remove Registry entries     Cable Modem       Status     Press "Remove Driver" to start the Removal Process.       Need New Drivers or more Information?                                                                                                    |               |         |
| Status       Press "Remove Driver" to start the Removal Process.       Need New Drivers or more Information?                                                                                                    |               |         |
| Need New Drivers or more Information?                                                                                                    |               |         |
|                                                                                                    |               |         |
| You can check for the latest Information about your Motorola SURFboard Cable Modem<br>here. http://www.Motorola.com/broadband                                                                                                    |               |         |

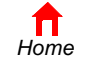

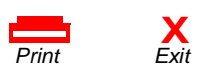

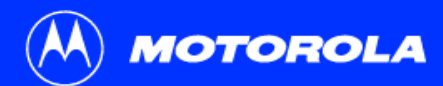

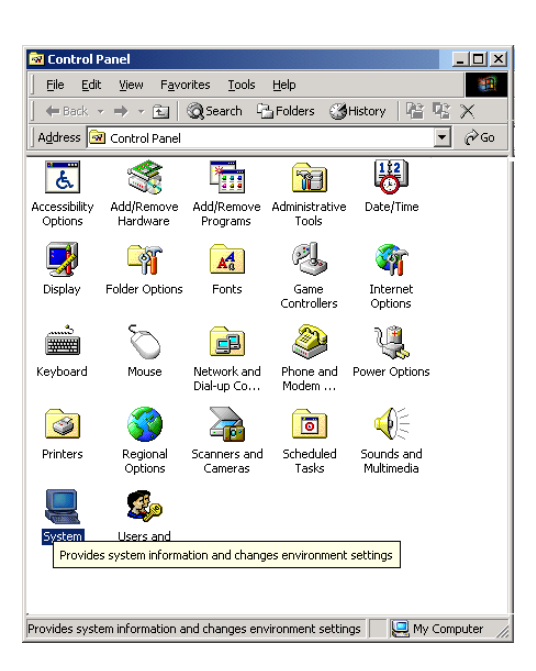

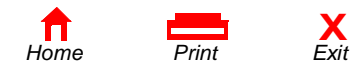

## Removing the USB Driver from Windows 2000

- 1 On your Windows desktop, click **Start**.
- 2 Click Settings.
- 3 Click Control Panel to display the Control Panel window.
- 4 Double-click **System** to display the System Properties window.

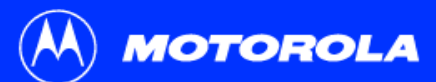

properties of any device. Driver Signing...

- Hardware Profiles

Device Manager..

Hardware Profiles..

**X** Exit

Cancel

Hardware profiles provide a way for you to set up and store different hardware configurations.

OK

| Introduction                                                                                                    | Before You Begin | Installation | & Configuration                                  | Troubleshooting                                                        | FAQ        | Glossary              | License    |
|----------------------------------------------------------------------------------------------------|------------------|--------------|--------------------------------------------------|------------------------------------------------------------------------|------------|-----------------------|------------|
|                                                                                                    |                  | Re           | emoving the USB                                  | Driver from Window                                                     | ws 2000    | , continued           |            |
| System Properties General Network Identi Hardware Wizard Hardware Wizard The Hardwa unplug. elect Device Manager The Device The Device | Z                | × 5<br>6     | On the System Prop<br>Click the <b>Device Ma</b> | erties window, click the <b>H</b><br><b>nager</b> button to display th | ardware ta | ab.<br>Manager window | <i>I</i> : |

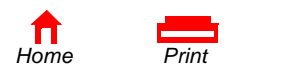

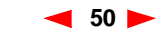

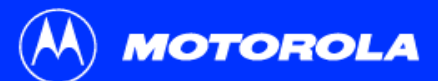

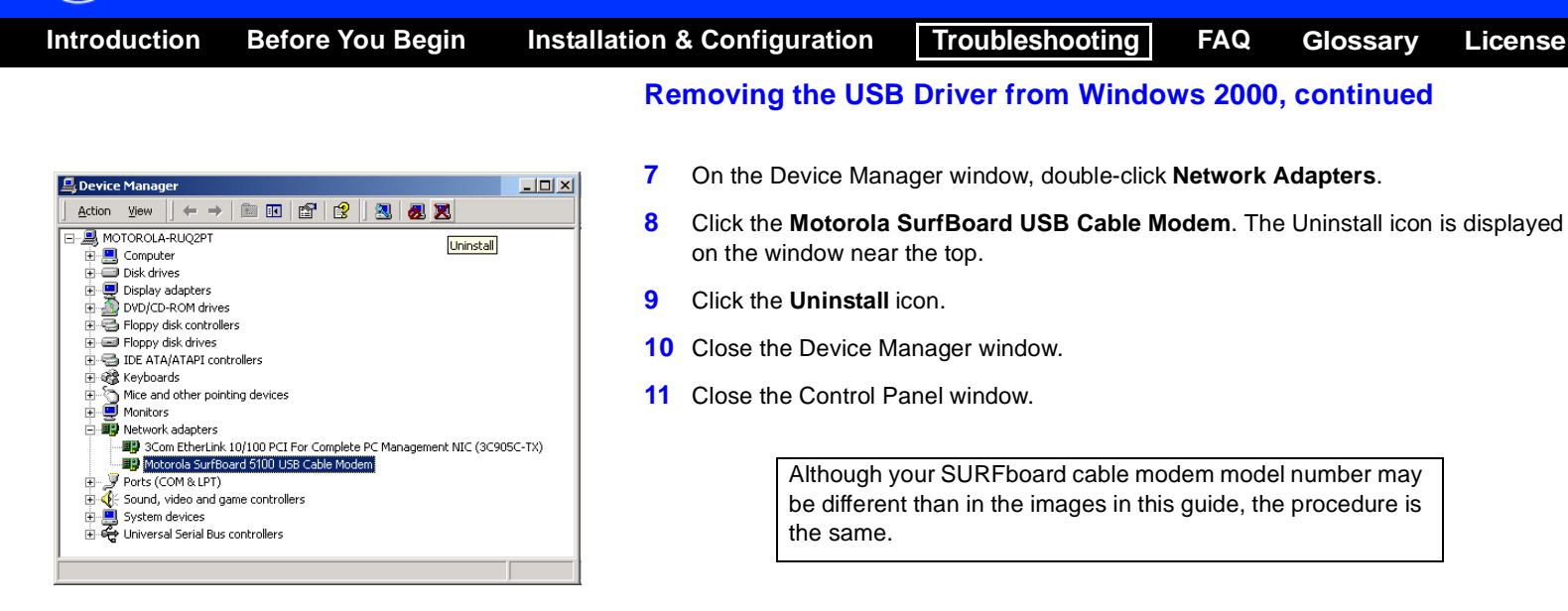

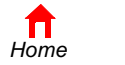

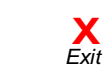

Print

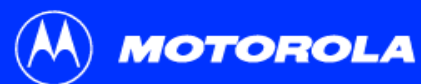

| Introduction                                                                                                    | Before You Begin                                                                                                    | Installation                                                    | & Configuration                                                                                                    | Troubleshooting                                                                                                    | FAQ                                                                      | Glossary                             | License                    |
|----------------------------------------------------------------------------------------------------|----------------------------------------------------------------------------------------------------|-----------------------------------------------------------------|----------------------------------------------------------------------------------------------------|----------------------------------------------------------------------------------------------------|--------------------------------------------------------------------------|--------------------------------------|----------------------------|
|                                                                                                    |                                                                                                    | Re                                                              | moving the USB                                                                                                    | Driver from Windo                                                                                                    | ws 2000                                                                  | ), continued                         |                            |
| ElD::\<br>File Edt View Favorites<br>Back Forward Up<br>Address ♀ 0:\<br>Folders ×<br>Computer<br>Big Oct Disk (C:)<br>Big USBCM (D:)<br>Computer | Tools Help<br>Search Folders History Move To Cory To Delete<br>Name ▲ Size Type<br>Acrobatio File Folder<br>Common File Folder<br>Common File Folder<br>Corgan File Folder                                                                                                    | ■× 12<br><sup>**</sup><br><sup>**</sup><br>13<br>14<br>15<br>16 | Insert the <i>SURFboa</i><br>time, a window with<br>Press the <b>Esc</b> key o<br>To start Windows Ex<br>In the Run window, | rd Cable Modem CD-ROI<br>language choices is disp<br>in the keyboard to exit the<br>plorer, click <b>Start</b> and se<br>type <b>explorer</b> and click <b>O</b> | M in the C<br>layed.<br>e start-up s<br>lect <b>Run.</b><br>I <b>K</b> . | D-ROM drive. A                       | fter a short               |
| 관-G문 My Network Places<br>🏠 Recycle Bin                                                                                                    | □ TradChinese         File Folder           □ US8         File Folder           圖 autorun.inf         1 KB         Setup Information           ▲Launch.exe         76 KB         Application                                                                                                    | 10                                                              | Double-click <b>My Co</b>                                                                                                   | <b>mputer</b> .<br>torola CD icon (D: in the                                                                                                    | image).                                                                  |                                      |                            |
| 14 object(s) (Disk free space: 0 bytes)                                                                                                    | Standhuini         1 KB         Configuration Sett<br>ShetthocChi.sh           MethodChi.sh         8 KB         Security Catalog<br>Setup Information           MethodChi.sh         8 KB         Setup Information           MethodChi.sh         268 KB         Application           MethodChi.sh         268 KB         Application           MethodChi.sh         374 KB         My Computer | ings 18                                                         | Double-click <b>remov</b><br>Cable Modem CD-R<br>window is displayed                                                        | e or <b>remove.exe</b> to run th<br>OM. The SURFboard Ca                                                                                                    | ne Remove<br>ble Moder                                                   | e utility from the<br>n USB Driver R | <i>SURFboard</i><br>emoval |

Your Windows Explorer may appear slightly different than in the image on this page. There are slight variations between Windows versions and you can configure Windows Explorer as you like.

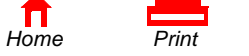

**X** Exit

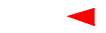

52 🕨

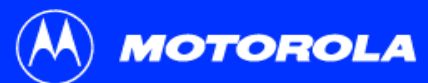

| Introduction Before You Begin                                                                                                    | Installation & Configuration                                                                                                    | Troubleshooting                                                                                                    | FAQ                                                                                     | Glossary                                                                                                    | License                                              |
|----------------------------------------------------------------------------------------------------|----------------------------------------------------------------------------------------------------|----------------------------------------------------------------------------------------------------|-----------------------------------------------------------------------------------------|----------------------------------------------------------------------------------------------------|------------------------------------------------------|
| Introduction       Before You Begin         SURFboard Cable Modem USB Driver Removal       Image: Comparison of the comparison of the c | Installation & Configuration<br>Removing the USI<br>19 The window on the<br>20 Click Remove Drive<br>Informational mess<br>SURFboard Cable<br>After you remove the U<br>Driver in Windows 2000<br>cable service provider. | Troubleshooting<br>3 Driver from Windo<br>left is displayed. <i>Be sure</i><br>rer.<br>ages similar to the ones sho<br>Modem USB Driver Remo<br>SB driver, re-install the US<br>" on page 16. If you contin | FAQ<br>ws 2000<br>the USB ca<br>hown at lea<br>val window<br>B driver fo<br>oue to have | Glossary<br>D, continued<br>able is disconne<br>ft are displayed<br>w.<br>blowing "Setting<br>e problems, con | License<br>ected.<br>on the<br>Up a USB<br>tact your |
| Remove Digital signature rise (bigital Catalog) * Completed       Cable         Remove Registry entries - Completed       Cable         Status       The SURFboard Cable Modem USB driver has been removed.         Need New Drivers or more Information?       You can check for the latest Information about your Motorola SURFboard Cable Model here.         http://www.Motorola.com/broadband       http://www.Motorola.com/broadband                                                                                                    | Modem                                                                                                    |                                                                                                    |                                                                                         |                                                                                                    |                                                      |

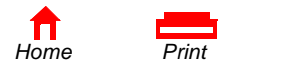

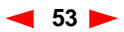

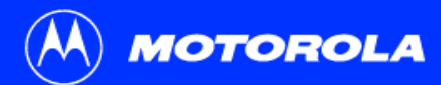

**H**ome

| troduction                                                                                                    | Before You Begin                                                                                                    | Installation                                     | & Configuration                                                                                                    | Troubleshooting                                       | FAQ                       | Glossary      | Lice       |
|----------------------------------------------------------------------------------------------------|----------------------------------------------------------------------------------------------------|--------------------------------------------------|----------------------------------------------------------------------------------------------------|-------------------------------------------------------|---------------------------|---------------|------------|
|                                                                                                    |                                                                                                    | > R<br>W                                         | emoving tl<br>/indows XI                                                                                                    | he USB Driv<br>S                                      | er from                   | I             |            |
|                                                                                                    |                                                                                                    | 1                                                | On the Windows de                                                                                                    | sktop, click <b>Start</b> to disp                     | play the Start w          | vindow shown  | ı at left. |
| SURFboard                                                                                                    |                                                                                                    | 2                                                | Click <b>Control Pane</b><br>depending on your                                                                                                    | I to display the Control Windows XP view optio        | Panel window.<br>ns.      | The display v | /aries,    |
| internet<br>Internet Explorer<br>Cuttook Express<br>MSN Explorer                                                                              | <ul> <li>➢ My Documents</li> <li>➢ My Recent Documents →</li> <li>➢ My Pictures</li> <li>➢ My Music</li> </ul>               | 3                                                | If a Category view s<br><b>Maintenance</b> . Othe                                                                                                    | similar to below is displa<br>erwise, skip to step 5. | yed, click <b>Perf</b> e  | ormance and   | ł          |
| Windows Media Player<br>Command Prompt.<br>Windows Movie Maker<br>Windows Movie Maker<br>Files and Settings Transfer<br>Riter<br>All Programs | W Computer  Control Paul  Control Paul  Computer, add or remove programs, and set up network  Phelp and Support  Search  Run | nd functionality of your<br>connections and user | Control Panel Els Ext yow Fig Bick www Fig Bick -  Els Ext yow Fig Bick -  Els Ext yow Fig Extra Panel Els Ext you for Extra Panel Els Ext you for Extra Panel Els Ext you for Extra Panel Els Ext you for Ext you for Ext yo | Appearance and Internet Connections                   | Printers and Other Hardwa |               |            |
| 👪 start                                                                                                    | Log Off 🧿 Turn Off Computer                                                                                                  |                                                  |                                                                                                    | Add or Remove Programs                                | Date, Time, Language, and | d Regional    |            |

**X** Exit

Print

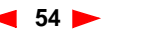

SB5100 Series Cable Modem User Guide

Sounds, Speech, and Audio Devices Accessibility Options

License

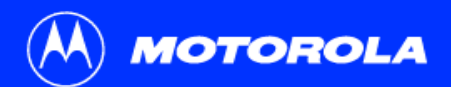

| Introduction | Before You Begin | Installation & Configuration | Troubleshooting   | FAQ      | Glossary | License |
|--------------|------------------|------------------------------|-------------------|----------|----------|---------|
|              |                  | Removing the USB             | Driver from Windo | ws XP, c | ontinued |         |

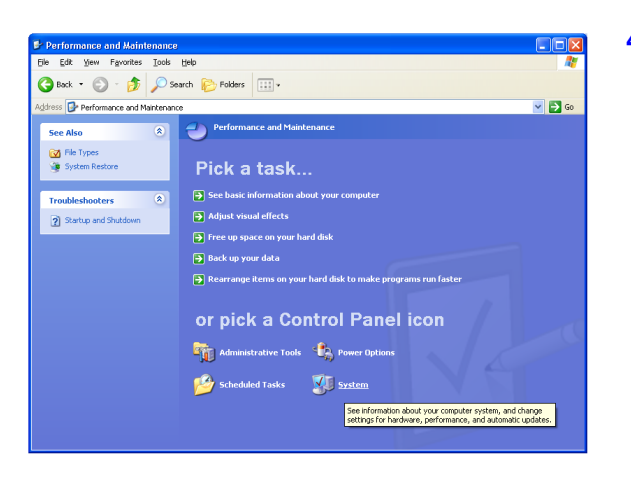

4 On the Performance and Maintenance window, click **System** to display the System Properties window. Skip to step 6.

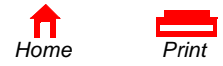

Х

Fxit

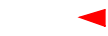

55 📂

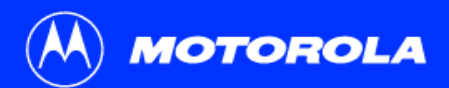

| Introduction | Before You Begin | Installation & Configuration | Troubleshooting   | FAQ       | Glossary  | License |
|--------------|------------------|------------------------------|-------------------|-----------|-----------|---------|
|              |                  | Removing the USB             | Driver from Windo | ows XP, c | continued |         |

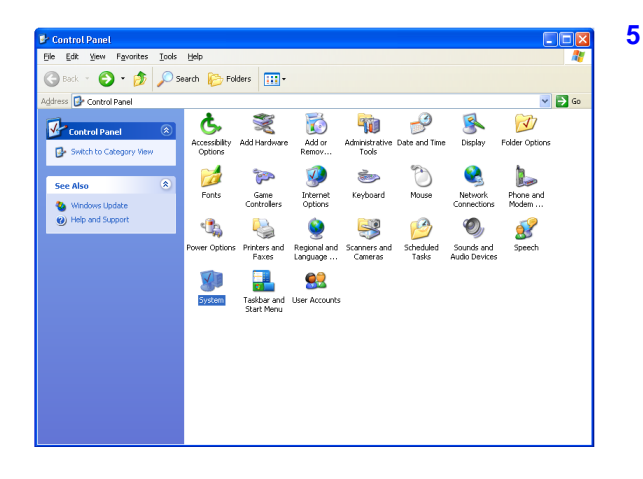

If a classic view similar to at left is displayed, click System to display the System Properties window.

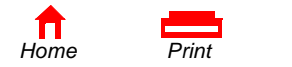

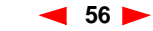

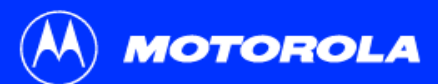

| Introduction                 | Before You Begin                                          | Installation | & Configuration      | Troubleshooting                     | FAQ         | Glossary      | License   |
|------------------------------|-----------------------------------------------------------|--------------|----------------------|-------------------------------------|-------------|---------------|-----------|
|                              | Removing the USB Driver from Windows XP, continued        |              |                      |                                     |             |               |           |
| System Properties            | ?                                                         | 8            | On the System Prop   | erties window, click the <b>H</b> a | ardware ta  | ab.           |           |
| System Restore<br>General Co | Automatic Updates Remote<br>mputer Name Hardware Advanced | 7            | Double-click the Dev | <b>rice Manager</b> button to di    | splay the l | Device Manage | r window. |

| Ż        | The Add Hardware Wizard helps you install hardware.                                                                                                |
|----------|----------------------------------------------------------------------------------------------------|
|          | Add <u>H</u> ardware Wizard                                                                                                    |
| Device   | Manager                                                                                                    |
| <b>.</b> | The Device Manager lists all the hardware devices installed<br>on your computer. Use the Device Manager to change the<br>properties of any device. |
|          | Driver Signing Device Manager                                                                                                    |
| Hardwar  | re Profiles                                                                                                    |
|          | Hardware profiles provide a way for you to set up and store<br>different hardware configurations.                                                  |
| S.       | -                                                                                                    |
| ~        | Hardware Profiles                                                                                                    |
| ~        | Hardware <u>P</u> rofiles                                                                                                    |

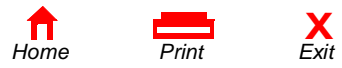

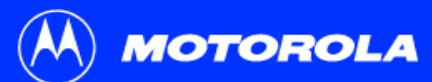

| Introduction Before You Begin Installa                                                                                                    | ation & Configuration                                                                                                    | Troubleshooting                                                                                                    | FAQ                      | Glossary                        | License      |
|----------------------------------------------------------------------------------------------------|----------------------------------------------------------------------------------------------------|----------------------------------------------------------------------------------------------------|--------------------------|---------------------------------|--------------|
|                                                                                                    | Removing the USE                                                                                                    | 3 Driver from Windo                                                                                                  | ws XP, o                 | continued                       |              |
|                                                                                                    | <ul> <li>8 On the Device Man</li> <li>9 Click the Motorola<br/>on the window near</li> <li>10 Click the Uninstall</li> <li>11 Close the Device M</li> <li>12 Close the Control F</li> </ul> | ager window, double-click<br><b>SurfBoard USB Cable M</b><br>r the top.<br>icon.<br>lanager window.<br>Panel window. | Network a                | adapters.<br>e Uninstall icon   | is displayed |
| Monitors      Monitors      Monitors | Although y<br>be differen<br>the same.                                                                                                    | your SURFboard cable mo<br>at than in the images in this                                                             | dem mode<br>s guide, the | el number may<br>e procedure is | ]            |

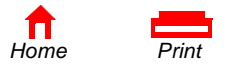

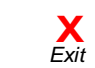

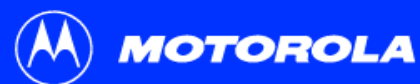

| Introduction Before You                                                                                                    | Begin Installation &                                                                                                    | Configuration                                                                                                    | Troubleshooting                                                                                                    | FAQ                                                                                                   | Glossary                                                            | License                             |
|----------------------------------------------------------------------------------------------------|----------------------------------------------------------------------------------------------------|----------------------------------------------------------------------------------------------------|----------------------------------------------------------------------------------------------------|----------------------------------------------------------------------------------------------------|---------------------------------------------------------------------|-------------------------------------|
|                                                                                                    | Rem                                                                                                    | oving the USB                                                                                                    | Driver from Windo                                                                                                    | ws XP,                                                                                                | continued                                                           |                                     |
| Name     Size       Back     Forward     Up       Back     Forward     Up       Search     Folders       Desktop     Marcobatt0       Desktop     Computer       Bit     Local Disk(c)       Bit     Diskfort (Dail       Bit     Diskfort (Dail | Image: Second Second | nsert the <i>SURFboa</i><br>ime, a window with<br>Press the <b>Esc</b> key o<br>o start Windows Ex<br>n the Run window, the<br>Double-click <b>My Con</b><br>Double-click the <b>Mo</b><br>Couble-click <b>remove</b><br>Cable Modem CD-R | rd Cable Modem CD-RO<br>language choices is disp<br>n the keyboard to exit the<br>plorer, click <b>Start</b> and se<br>type <b>explorer</b> and click <b>C</b><br><b>mputer</b> .<br><b>torola</b> CD icon (D: in the<br><b>e</b> or <b>remove.exe</b> to run the<br>OM. The SURFboard Ca | M in the C<br>layed.<br>e start-up s<br>lect <b>Run.</b><br>DK.<br>image).<br>ne Remove<br>able Moder | D-ROM drive. A<br>screens.<br>e utility from the<br>n USB Driver Re | fter a short<br>SURFboard<br>emoval |

Your Windows Explorer may appear slightly different than in the image on this page. There are slight variations between Windows versions and you can configure Windows Explorer as you like.

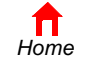

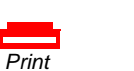

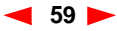

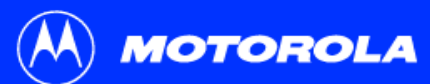

| Removing the USB Driver from Windows XP, continued         20 The window on the left is displayed. Be sure the USB cable is disconnected.                                                                                                    | Introduction Before You Begin                                                                                                    | Installation a                                                           | & Configuration                                                                                                    | Troubleshooting                                                                                                    | FAQ                                                                    | Glossary                                                                                        | License                             |
|----------------------------------------------------------------------------------------------------|----------------------------------------------------------------------------------------------------|--------------------------------------------------------------------------|----------------------------------------------------------------------------------------------------|----------------------------------------------------------------------------------------------------|------------------------------------------------------------------------|-------------------------------------------------------------------------------------------------|-------------------------------------|
| Outroard Cable Modem USB Driver Removal Unity       Exit         Informational messages similar to the ones shown at left are displayed on the SURFboard Cable Modem USB Driver Removal window.         Informational messages similar to the ones shown at left are displayed on the SURFboard Cable Modem USB Driver Removal window.         Operating System is Microsoft Windows XP         Operating System is Microsoft Windows XP         Operating System is Microsoft Windows XP         Operating         Remove Driver in file[s] (Information) - Completed         USB         Informational messages and the use of the second message in the use of the second message in the use of the use of the use | SURF board Cable Modern USB Driver Removal<br>Motorola Inc. USB Driver Removal Utility<br>This utility will remove the USB driver files and registry entries that are<br>not removed by the Device Manager' list.<br>Ensure your USB Cable Modern is disconnected.<br>Operating System is Microsoft Windows XP<br>Operations:<br>Remove Driver .sys file(s) (System) - Completed<br>Remove Driver .inf file(s) (Information) - Completed<br>Remove Digital Signature File (Digital Catalog) - Completed<br>Remove Registry entries - Completed<br>Remove Registry entries - Completed<br>Need New Drivers or more Information?<br>You can check for the latest Information about your Motorola SURFboard Cat<br>here.<br>http://www.Motorola.com/broadband | Re<br>20<br>21<br>21<br>Exit<br>About<br>SURFboard<br>USB<br>Cable Modem | The window on the l<br>Click <b>Remove Drive</b><br>Informational messa<br>SURFboard Cable N<br>er you remove the US<br>ver in Windows XP" o<br>vice provider. | B Driver from Windo<br>left is displayed. <i>Be sure</i><br>er.<br>ages similar to the ones s<br>Modem USB Driver Remo<br>B driver, re-install the US<br>n page 21. If you continu | the USB ca<br>hown at lea<br>oval window<br>B driver fo<br>e to have p | continued<br>able is disconne<br>ft are displayed<br>w.<br>bllowing "Setting<br>problems, conta | on the<br>Up a USB<br>ct your cable |

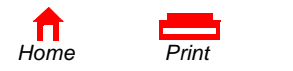

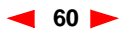

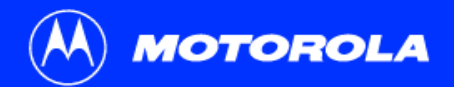

| Introduction | Before You Begin | Installation & Configuration | Troubleshooting | FAQ | Glossary | License |
|--------------|------------------|------------------------------|-----------------|-----|----------|---------|
|--------------|------------------|------------------------------|-----------------|-----|----------|---------|

### Contact Us

For information about customer service, technical support, or warranty claims, see the *Regulatory, Safety, Software License, and Warranty Information* card provided with your SURFboard cable modem.

For answers to typical questions, see "Frequently Asked Questions" on page 62.

For information about Motorola consumer cable products, education, and support, visit http://www.motorola.com/broadband.

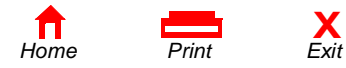

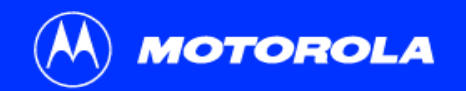

## Frequently Asked Questions

Here are answers to questions our customers frequently ask.

#### **Q** What is high-speed cable Internet access?

A Cable Internet access uses cable television wires instead of telephone lines to connect to the Internet. It is extremely fast and affordable and does not tie up telephone lines for incoming or outgoing calls and faxes.

#### Q How fast are cable modems?

A Cable modems offer Internet access at speeds up to 100 times faster than a traditional phone modem. You can experience speeds of over 1,000 Kbps. Due to network condition such as traffic volume and the speed of the sites you visit, actual speed may vary. Many network and other factors can affect download speeds.

#### Q Can I still watch cable TV while using my cable modem?

A Yes, your cable TV line can carry the TV signal while you send and receive information on the Internet.

#### **Q** What are CableLabs Certified, DOCSIS and Euro-DOCSIS?

A CableLabs<sup>®</sup> Certified, DOCSIS, and Euro-DOCSIS are the industry standards for high-speed data distribution over cable television system networks. They are intended to ensure that all compliant cable modems interface with all compliant cable systems. Your Motorola SURFboard cable modem is DOCSIS or Euro-DOCSIS certified.

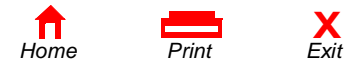

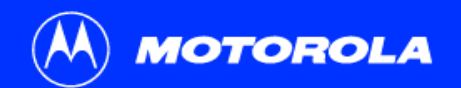

#### **Q** If I have a cable modem, can I still use my old 28.8 Kbps or 56 Kbps modem?

A Yes! Although once you've experienced the speed of cable Internet access, you'll never again want to wait for traditional dial-up services.

#### **Q** I have more than one computer. Do I need more than one SURFboard cable modem?

A No, not if your computers are connected on a network. The SURFboard cable modem supports current Internet connection sharing technologies to enable you to connect up to 32 PCs to the Internet using a single cable modem.

#### **Q** Do I need to change my Internet service provider (ISP)?

A Currently, most Internet service providers do not provide cable Internet access. Contact your cable company for your specific information.

#### Q Do I need to subscribe to cable TV to get cable Internet access?

A No, but you will need to subscribe to cable Internet service. Some systems require that you subscribe to basic service before you can get Internet access and/or offer a discount when you use your own cable modem. Check with your local cable company for specific information.

#### **Q** What type of technical support is available?

A For questions about your Internet service, connection, or cable modem, call your cable service provider.

#### Q What do I do if my SURFboard cable modem stops working?

Х

Fxit

A "Troubleshooting" on page 42 provides tips to diagnose problems and simple solutions. If you continue to have problems, call your cable service provider.

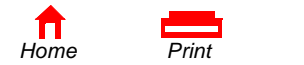

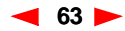

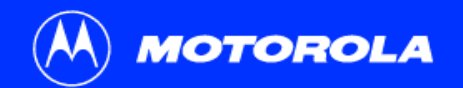

**Before You Begin** 

Introduction

| /                                                                                                    |
|----------------------------------------------------------------------------------------------------|
| A type of wire consisting of a center wire surrounded by insulation and a grounded shield of braided wire. The shield minimizes electrical and radio frequency interference.                                                                                                    |
| The CableLabs Data-Over-Cable Service Interface Specification defines interface standards for cable modems and supporting equipment.                                                                                                    |
| To copy a file from one computer to another. You can use the Internet to download files from a server to your home PC. A DOCSIS cable modem downloads its configuration from a server during start-up.                                                                                                    |
| In a cable data network, downstream describes the direction of data received by your computer from the Internet.                                                                                                    |
| The most widely used type of local area network (LAN). The most commonly installed Ethernet networks are called 10Base-T.<br>10Base-T provides transmission speeds up to 10 megabits per second (Mbps), usually over twisted-pair wire. Fast Ethernet<br>(100Base-T) provides transmission speeds up to 100 Mbps. |
|                                                                                                    |

Troubleshooting

Installation & Configuration

- expansion slot An opening in a computer where a circuit board can be inserted to add new capabilities.
- F-type connector A connector used to connect coaxial cable to equipment.
- IP address An Internet Protocol address is an identifier for a computer or device on a TCP/IP network. Networks using the TCP/IP protocol route messages based on the destination IP address. Your cable service provider assigns your cable modem an IP address to provide a continuous Internet connection.

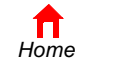

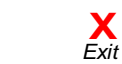

Print

Glossarv

License

FAQ

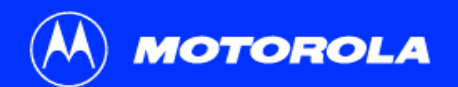

| Introduction | Before You Begin                                                                | Installation & Configuration                                                                                               | Iroubleshooting                                             | FAQ                      | Glossary                             | License               |
|--------------|---------------------------------------------------------------------------------|----------------------------------------------------------------------------------------------------|-------------------------------------------------------------|--------------------------|--------------------------------------|-----------------------|
|              |                                                                                 |                                                                                                    |                                                             |                          |                                      |                       |
| MAC address  | The Media Access Contro<br>written to read-only memo<br>provide the MAC address | I Address uniquely identifies each device<br>ry (ROM) at the factory and printed on the<br>to your cable service provider. | e that can be connected to<br>he rear panel of your SURF    | an Etherne<br>board cabl | t network. It is p<br>e modem. You n | ermanently<br>leed to |
| MHz          | Mega Hertz. A measure of                                                        | f radio frequency - millions of cycles per                                                                                 | second. One MHz means                                       | one million              | cycles per secor                     | ۱d.                   |
| RJ-45        | The most common type of                                                         | connector for Ethernet networks.                                                                                           |                                                             |                          |                                      |                       |
| splitter     | A splitter is a device that d frequency range.                                  | ivides the signal power from an input ca                                                                                   | ble equally between two or                                  | more signa               | als, each carryin                    | g a selected          |
| TCP/IP       | Transmission Control Prot networks.                                             | ocol/Internet Protocol is a set of protoco                                                                                 | Is that provides standards                                  | and rules fo             | r communication                      | n between             |
| upstream     | In a cable data network, u                                                      | pstream describes the direction of data                                                                                    | sent from your computer to                                  | the Interne              | t.                                   |                       |
| USB          | Universal Serial Bus is a c<br>your SURFboard cable mo                          | computer interface for add-on devices su<br>odem to the USB port, Windows 98 and                                           | ch as printers, scanners, a<br>later versions automatically | nd cable m<br>recognize  | odems. When ye<br>the cable mode     | ou connect<br>m.      |

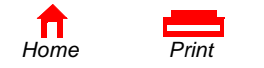

**X** Exit 

## **Software License**

### **SURFboard Cable Modems**

Motorola, Inc., Broadband Communications Sector ("Motorola")

101 Tournament Drive

Horsham, PA 19044

IMPORTANT: PLEASE READ THIS SOFTWARE LICENSE ("LICENSE") CAREFULLY BEFORE YOU INSTALL, DOWNLOAD OR USE ANY APPLICATION SOFTWARE, USB DRIVER SOFTWARE, FIRMWARE AND RELATED DOCUMENTATION ("SOFTWARE") PROVIDED WITH MOTOROLA'S CABLE DATA PRODUCT (THE "CABLE DATA PRODUCT"). BY USING THE CABLE DATA PRODUCT AND/OR INSTALLING, DOWNLOADING OR USING ANY OF THE SOFTWARE, YOU INDICATE YOUR ACCEPTANCE OF EACH OF THE TERMS OF THIS LICENSE. UPON ACCEPTANCE, THIS LICENSE WILL BE A LEGALLY BINDING AGREEMENT BETWEEN YOU AND MOTOROLA. THE TERMS OF THIS LICENSE APPLY TO YOU AND TO ANY SUBSEQUENT USER OF THIS SOFTWARE.

IF YOU DO NOT AGREE TO ALL OF THE TERMS OF THIS LICENSE (I) DO NOT INSTALL OR USE THE SOFTWARE AND (II) RETURN THE CABLE DATA PRODUCT AND THE SOFTWARE (COLLECTIVELY, "PRODUCT"), INCLUDING ALL COMPONENTS, DOCUMENTATION AND ANY OTHER MATERIALS PROVIDED WITH THE PRODUCT, TO YOUR POINT OF PURCHASE OR SERVICE PROVIDER, AS THE CASE MAY BE, FOR A FULL REFUND. BY INSTALLING OR USING THE SOFTWARE, YOU AGREE TO BE BOUND BY THE PROVISIONS OF THIS LICENSE AGREEMENT.

The Software includes associated media, any printed materials, and any "on-line" or electronic documentation. Software provided by third parties may be subject to separate end-user license agreements from the manufacturers of such Software.

The Software is never sold. Motorola licenses the Software to the original customer and to any subsequent licensee for personal use only on the terms of this License. Motorola and its 3<sup>rd</sup> party licensors retain the ownership of the Software.

You may:

USE the Software only in connection with the operation of the Product.

Х

Fxit

TRANSFER the Software (including all component parts and printed materials) permanently to another person, but only if the person agrees to accept all of the terms of this License. If you transfer the Software, you must at the same time transfer the Product and all copies of the Software (if applicable) to the same person or destroy any copies not transferred.

TERMINATE this License by destroying the original and all copies of the Software (if applicable) in whatever form.

You may not:

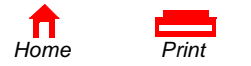

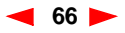
Loan, distribute, rent, lease, give, sublicense or otherwise transfer the Software, in whole or in part, to any other person, except as permitted under the TRANSFER paragraph above. (2) Copy or translate the User Guide included with the Software, other than for personal use. (3) Copy, alter, translate, decompile, disassemble or reverse engineer the Software, including but not limited to, modifying the Software to make it operate on non-compatible hardware. (4) Remove, alter or cause not to be displayed, any copyright notices or startup message contained in the Software programs or documentation.
(5) Export the Software or the Product components in violation of any United States export laws.

The Product is not designed or intended for use in on-line control of aircraft, air traffic, aircraft navigation or aircraft communications; or in design, construction, operation or maintenance of any nuclear facility. MOTOROLA AND ITS 3<sup>RD</sup> PARTY LICENSORS DISCLAIM ANY EXPRESS OR IMPLIED WARRANTY OF FITNESS FOR SUCH USES. YOU REPRESENT AND WARRANT THAT YOU SHALL NOT USE THE PRODUCT FOR SUCH PURPOSES.

Title to this Software, including the ownership of all copyrights, mask work rights, patents, trademarks and all other intellectual property rights subsisting in the foregoing, and all adaptations to and modifications of the foregoing shall at all times remain with Motorola and its 3<sup>rd</sup> party licensors. Motorola retains all rights not expressly licensed under this License. The Software, including any images, graphics, photographs, animation, video, audio, music and text incorporated therein is owned by Motorola or its 3<sup>rd</sup> party licensors and is protected by United States copyright laws and international treaty provisions. Except as otherwise expressly provided in this License, the copying, reproduction, distribution or preparation of derivative works of the Software, any portion of the Product or the documentation is strictly prohibited by such laws and treaty provisions. Nothing in this License constitutes a waiver of Motorola's rights under United States copyright law.

This License and your rights regarding any matter it addresses are governed by the laws of the Commonwealth of Pennsylvania, without reference to conflict of laws principles. THIS LICENSE SHALL TERMINATE AUTOMATICALLY if you fail to comply with the terms of this License.

Motorola is not responsible for any third party software provided as a bundled application, or otherwise, with the Software.

## U.S. GOVERNMENT RESTRICTED RIGHTS

The Product and documentation is provided with RESTRICTED RIGHTS. The use, duplication or disclosure by the Government is subject to restrictions as set forth in subdivision (c)(1)(ii) of The Rights in Technical Data and Computer Software clause at 52.227-7013. The contractor/manufacturer is Motorola, Inc., Broadband Communications Sector, 101 Tournament Drive, Horsham, PA 19044.

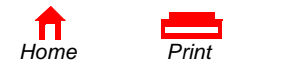

Fyit

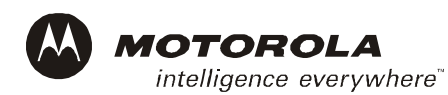

501650-001 11/02 English

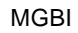

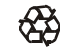